# 健検CBT 一般受検 申込手順

(2024年5月22日)

ご不明な点がございましたら、

協会お問い合わせ窓口

https://kenken.or.jp/inquiry/index

営業時間:10:00~17:00(土・日・祝日・年末年始・夏期 休暇を除く) までお問い合わせください。

## PART10 試験申し込み

初回利用時に、受検者各自 個人情報を登録いただき、永続的に利用するIDを取得していただきます。

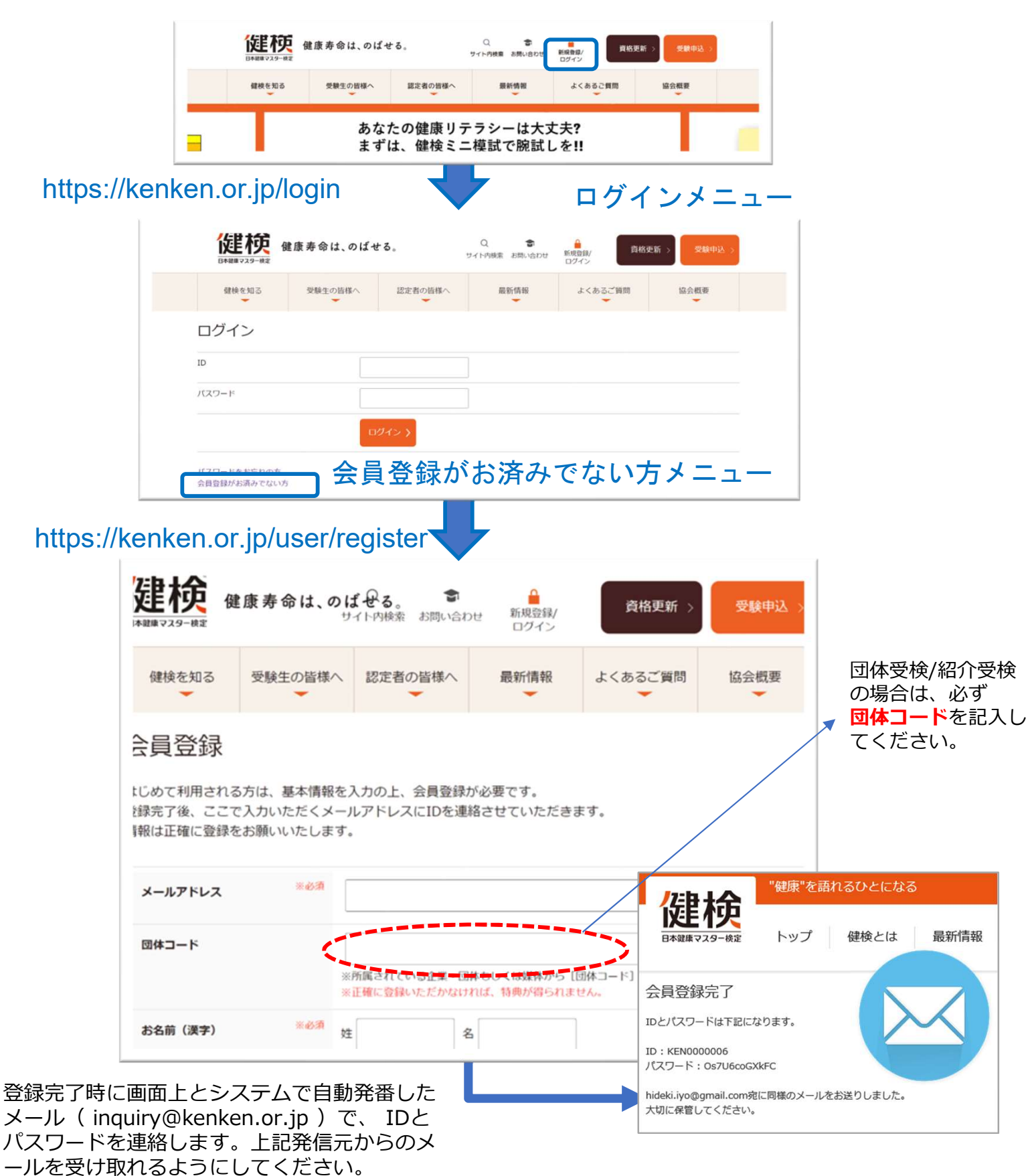

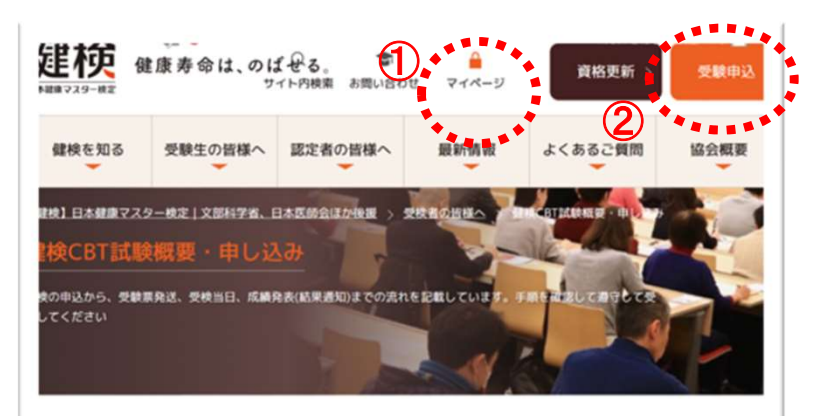

目次 [表示する]

#### 健検CBT 第17回検定の概要

第16回試験のスケジュールはこちら

| 試験実施日              | 2023年3月1日 (水) ~2023年3月20日 (月)                                                       |
|--------------------|-------------------------------------------------------------------------------------|
| 試験会場(予定)           | 全国47都道府県のCBT試験会場(予定)                                                                |
| 申し込み期間<br>(個人)     | 2023年1月16日(月)~2023年2月28日(火)                                                         |
| 試験時間               | 開始時間はCBT予約面面でご希望の開始時間を選択してください<br>健康マスター 50分 ※3 疑択一方式<br>健康マスター・エキスパート 60分 ※4 疑択一方式 |
| 受検確認書              | 申し込み完了後にメールで補時発行<br>※予約状況はマイページのCBT申込確認ボタン→予約確認より確認いただけま<br>す                       |
| 合否マイページUP          | 2023年3月31日(金)正午                                                                     |
| 成績限マイページUP         | 2023年3月31日(金)※PDFにて受検者個人のマイページに表示します                                                |
| 健検CBTに関する<br>問い合わせ | 健株CBTサポートセンター 03-6746-9755 平日9:00~17:00 (土日祝祭日<br>はお休み)<br>※問編期間は検定図毎にことなります。       |

※第17回検定より、これまでの「健康マスター・ペーシック」は「健康マスター」に改称、 「健康マスター・エキスパート」の2コースとなります。
※第16回検定までの受験原郵送は、健校CBTでは行いません。
※第16回検定までの成績原(結果通知)郵送は、健校CBTでは行いません。
※健校CBTでは、試験会場と受検日時を申込者が選択できます。会場/日時には限りがありますので、早めの予約をお勧めします。予約変更は試験日3日前まで可能です。

※お客様都合によるお申込み後のキャンセルおよび返金はお受けしておりません。予めご了承 ください。

# (3)申込ページへ >

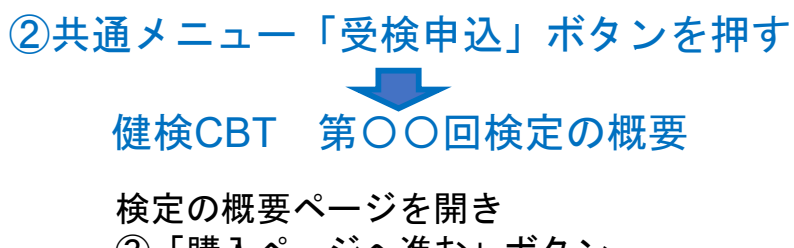

後定の概要ページを開き ③「購入ページへ進む」ボタン を押してください 健検会員のID/PWでログインしてい ると①がマイページと表記されてい ます。確認してください。

| 170 | CS 9993                                                                                                    | ACCESSION REAL CONCERNMENT OF THE OWNER OF THE OWNER OWNER<br>BY (AFFE) |
|-----|----------------------------------------------------------------------------------------------------|----------------------------------------------------------------------------------------------------|
|     |                                                                                                    | 第17回 健検CBT 受検申し込み                                                                                                    |
|     | <b>律商</b> 27/                                                                                                    | 9_                                                                                                    |
|     | 80                                                                                                    | 自らの確康づくり、健康布奈を伸ばすために必要な、生活習慣改善のための正しい様                                                                                                    |
|     |                                                                                                    | ■死国・ノウハウを留用し、基本的な建築ソテラシーを身につける。<br>(セトラクマー、(の外の身の建築ライク) への使う、ニーズを持つ一般を注意、どう                                                                                                    |
|     |                                                                                                    | \$2/1-9242,                                                                                                    |
|     |                                                                                                    | 「日本健康マスター株定公式テキスト」開始改訂第2版<br>50m                                                                                                    |
|     |                                                                                                    | 正要率75%以上(第一回回期では29%)                                                                                                    |
|     | -                                                                                                    | 自動車の目安70~80%。<br>1888-15-15                                                                                                    |
|     | -                                                                                                    | 6,6009                                                                                                    |
|     | (803)                                                                                                    |                                                                                                    |
|     | 0.0017000084.4                                                                                                    | り「健康マスター・ペーシック」を「健康マスター」に改称                                                                                                    |
|     | 健康マスタ                                                                                                    | ター・エキスパート                                                                                                    |
|     | 84                                                                                                    | 「確康マスター」の上継まとしてより高いセルフタア和源を取得し、初内の部下・智<br>物社会を中都に、地域の生活者などに対し、確認すくりや主法発信活動のデドバイス<br>を行うための、正しい体系的な確認知識、ソクハウを取得し、確認意想シーダーとし<br>で活躍できる一定にバルを確認シリテジーを見なごいする。                                                                                                    |
|     | 118-8                                                                                                    | より払いセルラフアニーズを持ち、「コミュニティウア」(巻巻、集団の健康づく<br>り)にに関与する最低リーダー、健康気温、ノウハウを引着であ月するビジネスパーソ<br>ンパ酸発展をすずある最低の回算機成リーダー/地域の健康成長会的シリーダーな<br>ど。                                                                                                    |
|     |                                                                                                    | 「白本健康マスター焼走会式テキスト」他略歩打算2個                                                                                                    |
|     | DOM(19)                                                                                                    | 609                                                                                                    |
|     | 0.628                                                                                                    | 2音単75%以上(第一回回数では70%)<br>合格単の目接50~60%                                                                                                    |
|     | LEWHERS                                                                                                    | 4.能积-方式                                                                                                    |
|     | 958894<br>(863)                                                                                                    | 9,900/5                                                                                                    |
|     | 287 (Compute                                                                                                    | r Based Testing)とは試験に関係するすべてのプロセスをコンピュータ化す                                                                                                    |
|     | <ul> <li>るワービスのこ<br/>を使って解答し</li> <li>注意事項</li> <li>「健康マス:<br/>です。何節:</li> <li>特定商取引:<br/>称申し込みが完</li> </ul>                                                                                                    | とです。安静巻はコンピュータに高さされた30時時間に、マウスやキーボード<br>ます。<br>ター」「確康マスター・エキスパート」を目目、白わせて気味することが可能<br>力能力はそれてれるゆみを満断いいたします。<br>広場づくさ時にであう<br>7しましたらメール分類をます。命字で確認ください。                                                                                                    |
|     | <ul> <li>ホービスのこ<br/>を使って解答し</li> <li>注意事項</li> <li>「健康マス:<br/>です。供酬</li> <li>特定用取引</li> <li>特定用取引</li> <li>ド申し込みが定</li> <li>「inquiry@i<br/>ーんが安信!</li> </ul>                                                                                                    | とです。安静者はコンピュータに高さされた30時間間に、マウスやキーボード<br>ます。                                                                                                    |
|     | <ul> <li>ホワービスのこ<br/>を使って解答し</li> <li>注意事項</li> <li>「健康マス」</li> <li>「健康マス」</li> <li>「「健康マス」</li> <li>「「「健康マス」</li> <li>「「「「」」</li> <li>「「」</li> <li>「」</li> <li>「」</li></ul> | とです。安静者はコンピュータに高さされた30時間間に、マウスやキーボード<br>ます。<br>ター」「健康マスター・エキスパート」を目白、白りせて安静することが可能<br>向借白はそれぞれあゆ込みをお願いいたします。<br>おに着くて表芽はこうら<br>してまたらスールの解答ます。由ずご確認ください。<br>ternience.jp」および決測システムの「systemagio1.mul-opy.com」からのメ<br>とであよう説完をお願いします。<br>せに必要となる場合がありますので、中し込み方了商園に高さされる「注文<br>尽しころくようお願いします。                                                                                                    |
|     | 8サービスのこ<br>新使って解答し<br>(健康マス)<br>です。供給<br>(特定員取引)<br>(特定員取引)<br>(特定員取引)<br>(特定員取引)<br>(中し込みが内<br>の)をおか、<br>(中し込みが)<br>() 中し込みが<br>() 中し込みが)                                                                                                    | とです。安静者はコンピュータに高さされた30時間間に、マウスやキーボード<br>ます。<br>ター」「健康マスター・エキスパート」を目白、白りせて安静することが可能<br>内着白されたれみの山をも振いいたします。<br>お話づく各計ににちら<br>アしまたらメールが描きます。命令で確認ください。<br>Isminnar(jg) および決計システムの「systemapOI-mul-paycon」からのメ<br>とさみとなる場合からますでの、中心込み完了画面に表示される「注文<br>れてしておールが描かない場合は、<br>めずしてしていい                                                                                                    |
|     | るサービスのこ<br>を使って解答し<br>注意事項<br>・「健康マス・<br>です。供助引<br>わやし込みが完<br>・「和以下的」<br>の」をあず、<br>・わじ込みが、<br>・わじ込みが、<br>・わじし込みが、<br>・<br>・<br>・<br>・<br>・<br>・<br>・<br>・<br>・<br>・<br>・<br>・<br>・                                                                                                    | とです。安静者はコンピュータに高さされた30時間間に、マウスやキーボード<br>ます。                                                                                                    |
|     | るサービスのこ<br>を使って解答し<br>注意事項<br>・「健康マス:<br>です。(開催<br>・特定得取引)<br>かやし込みが完<br>・のの少愛の<br>・のの少愛の<br>・のの少愛の<br>・のの少愛の<br>・のの少愛の<br>・のの少愛の<br>・のの少愛の<br>・のの少愛の<br>・のの少愛の<br>・のの少愛の<br>・のの少愛の<br>・のの少愛の<br>・のの少愛の<br>・のの少愛の<br>・のの少愛の<br>・のの少愛の<br>・のの少愛の<br>・のの少愛の<br>・のの少愛の<br>・のの少愛の<br>・のの少愛の<br>・のの少愛の<br>・のの少愛の<br>・のの少愛の<br>・のの少愛の<br>・のの少愛の<br>・のの少愛の<br>・ののか<br>・ののか<br>のの<br>・のの<br>・のの<br>・のの<br>・のの<br>・                                                                                                    | とです。安静者はコンピュータに高さされた30時間間に、マウスやキーボード<br>ます。                                                                                                    |
|     | るサービスのこ<br>を使って解答し<br>注意事項<br>・「健康でス:<br>です。供助<br>かし込みが完<br>・「地定得取引<br>かし込みが完<br>・「し込みが<br>のし込みが<br>のし込みが<br>のし込みが<br>のし込みが<br>のし込みが<br>のし込みが<br>のし込みが<br>のし込みが<br>のし込みが<br>の<br>し込みが<br>の<br>しし込みが<br>の<br>しし込みが<br>の<br>しし込みが<br>の<br>しし込みが<br>の<br>しし込みが<br>の<br>しし込みが<br>の<br>しし込みが<br>の<br>しし込みが<br>の<br>しし込みが<br>の<br>しし込みが<br>の<br>しし込みが<br>の<br>しし込みが<br>の<br>しし込みが<br>の<br>しし込みが<br>の<br>しし込みが<br>の<br>しし込みが<br>の<br>しし込みが<br>の<br>しし込みが<br>の<br>しし込みが<br>の<br>しし込みが<br>の<br>の<br>しし込みが<br>の<br>しし込みが<br>の<br>し<br>しし込みが<br>の<br>の<br>しし込みが<br>の<br>し<br>しし込みが<br>の<br>の<br>し<br>し<br>し<br>し<br>し<br>の<br>の<br>の<br>し<br>し<br>し<br>し<br>の<br>の<br>の<br>し<br>し<br>し<br>し<br>し<br>の<br>の<br>の<br>し<br>し<br>し<br>し<br>し<br>し<br>し<br>し<br>し<br>し<br>し<br>し<br>の<br>の<br>し<br>し<br>し<br>の<br>の<br>の<br>の<br>し<br>し<br>し<br>し<br>し<br>し<br>し<br>し<br>し<br>し<br>し<br>し<br>し                                                                                                    | とです。安静者はコンピュータに高さされた30時間間に、マウスやキーボード<br>ます。                                                                                                    |
|     | るサービスのこ<br>ま使って解答し<br>注意事項<br>・「健康マス」<br>です。(朝鮮<br>物に良みが)(<br>か問いた))<br>の申し込みが)<br>の申し込みが<br>の中し込みが<br>です。そし込みが<br>の中し込みが<br>の中し込みが<br>の中し込みが<br>の中し込みが<br>の中し込みが<br>の<br>です。(明<br>中し込みが)<br>の<br>にためず、<br>の<br>の<br>し<br>い<br>の<br>の<br>し<br>の<br>の<br>の<br>の<br>の<br>の<br>の<br>の<br>の<br>の<br>の<br>の<br>の                                                                                                    | とです。安静者はコンピュータに高さされた試験問題に、マウスやキーボード<br>ます。                                                                                                    |
|     | るサービスのこ<br>ま使って解答し<br>注意事項<br>・「健康マス」です。(新新<br>やし込みが完<br>の 申し込みが完<br>の 申し込みが完<br>の 申し込みが<br>の 申し込みが<br>の 申し込みが<br>の 申し込みが<br>の 申し込みが<br>の 申し込みが<br>の 申し込みが<br>の 申し込みだい<br>です能していない<br>・<br>でも思えたが<br>、<br>を<br>い<br>の 第<br>の<br>の<br>の<br>の<br>の<br>の<br>の<br>の<br>の<br>の<br>の<br>の<br>の                                                                                                    | とです。安静者はコンピュータに高さされた試験問題に、マウスやキーボード<br>ます。                                                                                                    |
|     | さサービスのこ<br>ま使って解答し<br>注意事項<br>・「健康マス:<br>です。供給<br>やし込みが完<br>・「和回いり切<br>ーんが受信<br>・「和回いり切<br>にした<br>やし込みが完<br>でした<br>のでし込み<br>していない<br>でもし込みが<br>です<br>やし込みが<br>です<br>した<br>のでした<br>のでした<br>のでした<br>のでした<br>のでした<br>のでした<br>のでした<br>のでした<br>のでした<br>のでした<br>のでした<br>のでした<br>のでした<br>のでした<br>のでした<br>のでした<br>のでした<br>のでした<br>のでした<br>のでした<br>のでした<br>のでした<br>のでした<br>のでした<br>のでした<br>のでした<br>のでした<br>のでした<br>のでした<br>のでした<br>のでした<br>ので<br>のでした<br>ので<br>のでした<br>ので<br>のでした<br>ので<br>のでした<br>ので<br>のでした<br>ので<br>ので<br>のでした<br>ので<br>ので<br>のでした<br>ので<br>のでした<br>ので<br>ので<br>ので<br>ので<br>ので<br>ので<br>ので<br>ので<br>ので<br>ので                                                                                                    | とです。安静者はコンピュータに高さされた30時間間に、マウスやキーボード<br>ます。                                                                                                    |
|     | さサービスのこ<br>ま使って解答し<br>注意事項<br>・「健康平兄、<br>です。供給<br>お申し込みが完<br>・「和回いか切<br>ーんが受信<br>・「の回いか切<br>の申し込みが<br>の申し込みが<br>の中し込みが<br>の中し込みが<br>の<br>の中し込みが<br>の<br>の中し込みが<br>の<br>の中し込みが<br>の<br>の<br>の<br>の<br>し<br>し<br>な<br>の<br>の<br>の<br>の<br>の<br>の<br>の<br>の<br>の<br>の<br>の<br>の<br>の                                                                                                    | とです。安静春はコンピュータに高さされた30時間間に、マウスやキーボード<br>ます。                                                                                                    |
|     | さサービスのこ<br>能学って解答し<br>注意事項<br>・「健康事項<br>・「健康事項」<br>・「健康事項」<br>・「健康事項」<br>・「知道のからの<br>・「ためまかす。<br>・あがいたのり、<br>のし込みがす。<br>・あがいたのり、<br>のし込みがす。<br>・あがいたのり、<br>のし込みがす。<br>やし込みがす。<br>・あがいたのり、<br>の、<br>についない。<br>です。他し込みがす。<br>やし込みがす。<br>やし込みがす。<br>・あがいたのり、<br>の、<br>についない。<br>です。<br>やし込みでいない。<br>ですの思し込み、<br>のいだいろいな、<br>ですの思し込み、<br>のいだいろいな、<br>についないろいた。<br>ですの思し込み、<br>のいだいろいた。<br>やし込みがす。<br>やし込みがす。<br>ですの思し込み、<br>の、<br>のいたいない。<br>やし込みがす。<br>ですの思し込み、<br>の、<br>ののにのういな、<br>の、<br>ののにのういな、<br>ののにのういな、<br>ののにのういな、<br>ののにのういな、<br>ののにのういな、<br>ののにのういな、<br>ののにのういな、<br>ののにのういな、<br>ののにのういな、<br>ののにのういな、<br>ののにのういな、<br>ののにのういな、<br>ののにのいるの、<br>ののにのういな、<br>ののにのういな、<br>ののにのういな、<br>ののにのういな、<br>ののにのういな、<br>ののにのういな、<br>ののにのういな、<br>ののにのういな、<br>ののにのでいたいない。<br>ののにののでいたいない。<br>ののにののでいたいない。<br>ののにのういな、<br>ののにのういな、<br>ののにのういな、<br>ののにのういな、<br>ののにのういな、<br>ののにのういな、<br>ののでいたいない。<br>ののにののでいたいない。<br>ののにののでいたいないな、<br>ののにのういな、<br>ののにのういな、<br>ののにのういな、<br>ののでいたいない。<br>ののにののでいたいない。<br>ののにのういな、<br>ののにのういな、<br>ののにのういな、<br>ののにのういな、<br>ののにのういな、<br>ののでいたいない。<br>ののでいたいない。<br>ののでいたいない、<br>ののでいたいない。<br>ののでいたいる。<br>ののでいたいない、<br>ののでいたいない、<br>ののでいたいない、<br>ののでいたいない、<br>ののでいたいない、<br>ののでいたいない、<br>ののでいたいない、<br>ののでいたいない、<br>ののでいたいないない、<br>ののでいたいないないまたいないないないない、<br>ののでいたいないないないないないないないないないないないないないないないないないない                                                                                                    | とです。安静者はコンピュータに高さされた35時間間に、マウスやキーボード<br>ます。                                                                                                    |

④健検CBT受検規約を確認して申し込むボタンを押す

## CBT試験の申込手順①

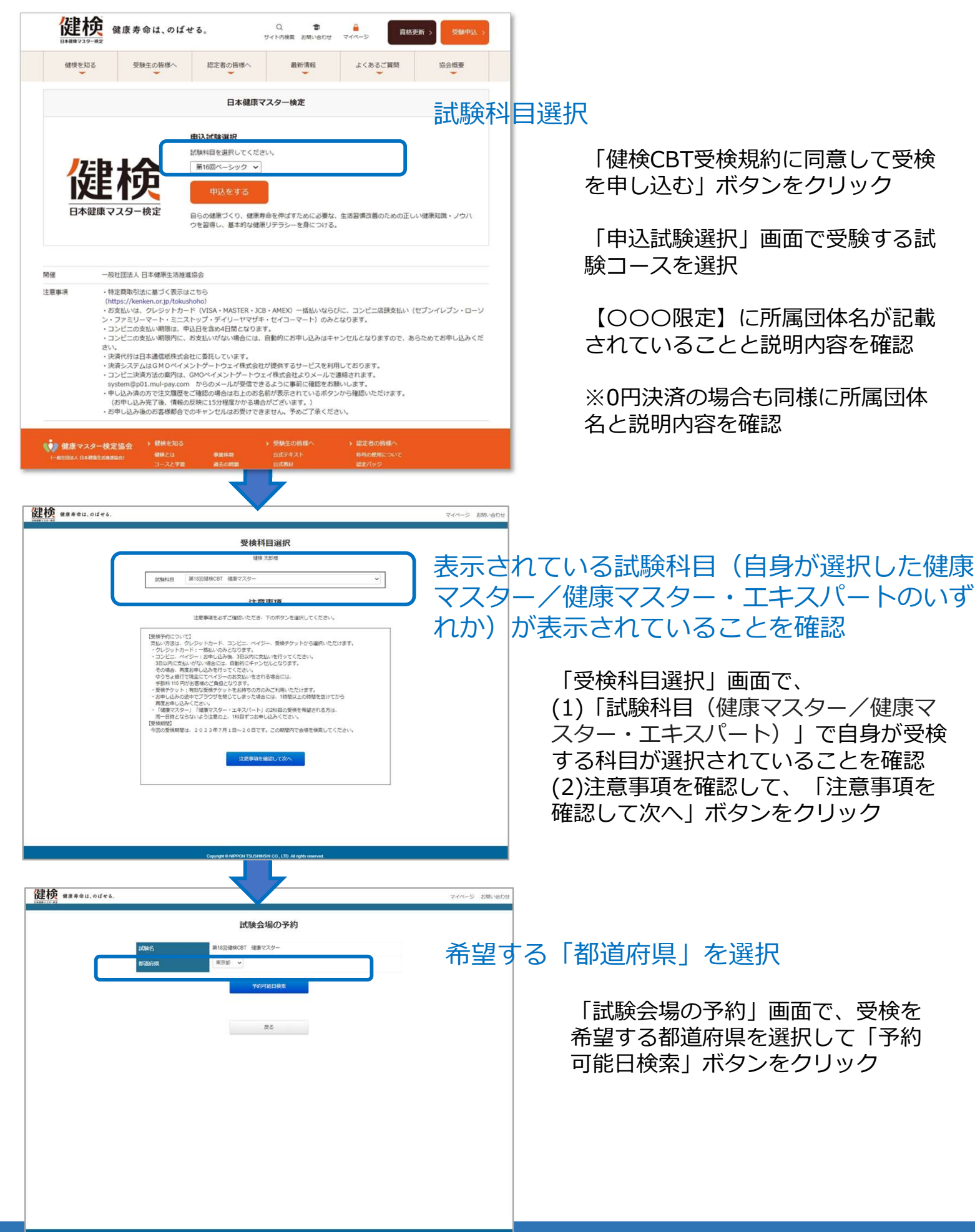

right © NIPPON TSUSHINSHI CO., LTD. All rights reserved.

## CBT試験の申込手順②

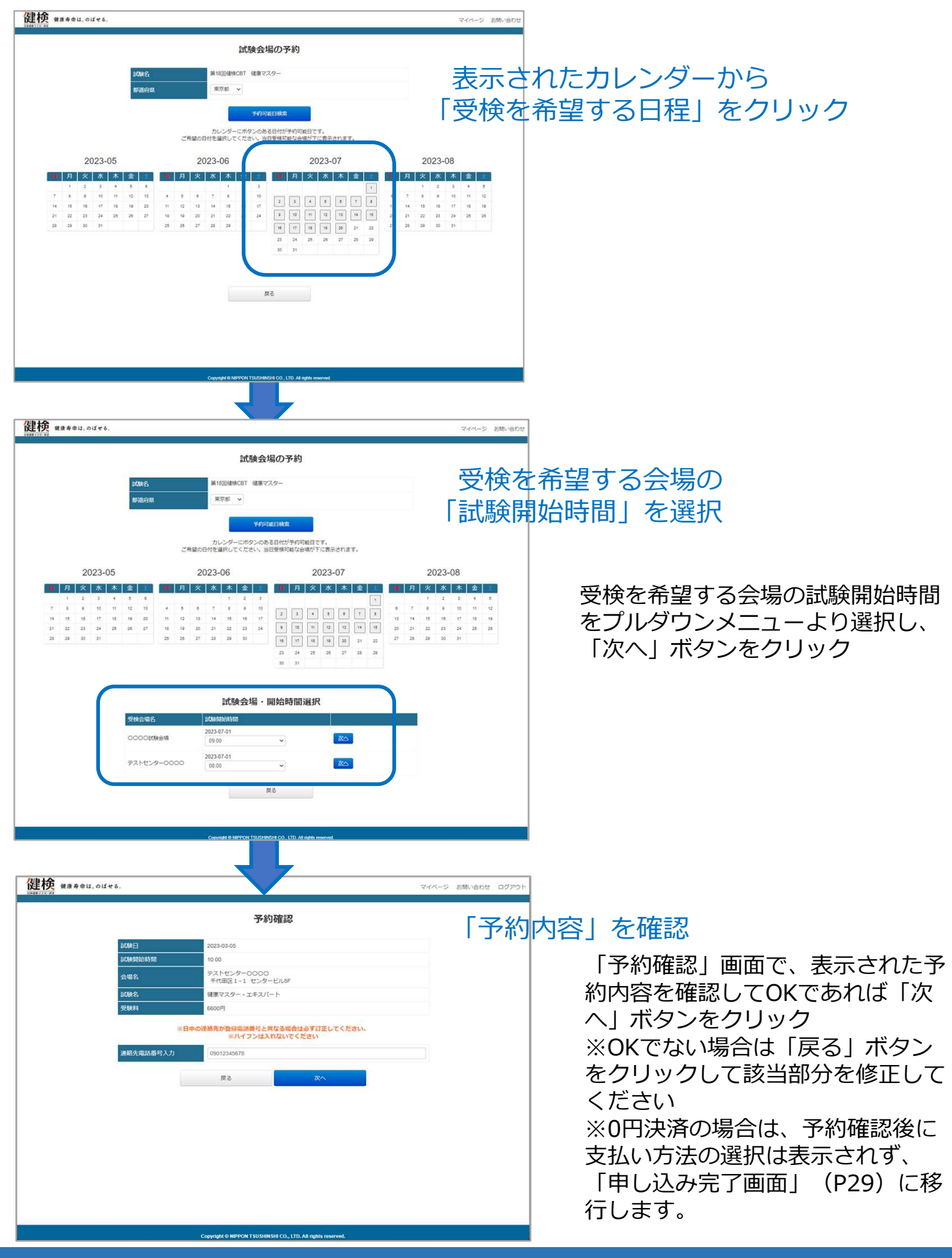

## CBT試験の申込手順③

| 健検 ###98は.0ばせる.<br>マイページ お問い合わせ ログアウト                                                                |                                                                               |
|----------------------------------------------------------------------------------------------------|-------------------------------------------------------------------------------|
| 支払い方法:選択                                                                                             | <mark>、方法」を選択</mark><br>「支払い方法選択」画面で、自身<br>が利用する「クレジットカード・<br>コンビニ・ペイジ―」をクリック |
| Converte le MPION 3303480010 CO. CD JA Apér reserved.           ・・・・・・・・・・・・・・・・・・・・・・・・・・・・・・・・・・・・ | 以降は決済ベンダーのベリトラ                                                                |
| マイベージへ属さ                                                                                             | ンスサーバーに移行するので、<br>次ページ以降に表示された内容<br>に従って決済を進めてください                            |

決済代行会社ベリトランスの画面にて、支払い方法の選択として、クレジットカード、コンビニ、 ペイジーから選択いただきます。

## 支払方法選択画面

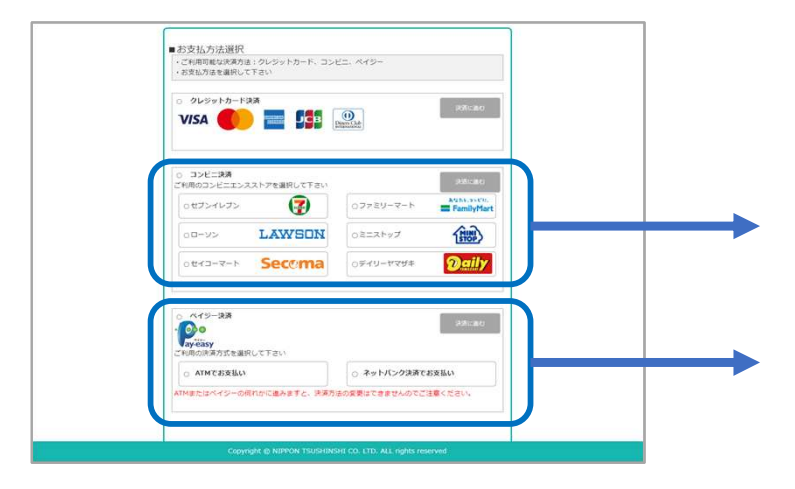

コンビニ支払い(セブンイレブ ンを選択)の場合 8ページへ

ペイジ—支払い(ATMまたは インターネットバンキング) の場合 9ページへ

## クレジットカード選択画面

| 健康マスター                                                     | 健康マスター                                                        |
|------------------------------------------------------------|---------------------------------------------------------------|
| 来はい気器の多3 わしてください<br>ただい                                    | 東京の方面の道営に戻る                                                   |
|                                                            | 2011年1月1日 (1011年1月1日)                                         |
|                                                            | V50 1111                                                      |
| カード帯時 例1 1234567900123456(ハイフン無し)                          | お支払い会計 ¥6,600                                                 |
| 13月間 22 × ≤ 01 × 月                                         | 文払う                                                           |
| ₩<br>₩<br>₩<br>₩<br>123                                    |                                                               |
| No. 20                                                     |                                                               |
|                                                            |                                                               |
|                                                            |                                                               |
|                                                            |                                                               |
| Copyright @ MIPPON TSUSHINGHI CO. LTD. ALL rights reserved | Copyright (I) NIPPON TSUSHIDISHI CO. LTD. ALL rights reserved |
|                                                            |                                                               |
|                                                            |                                                               |
|                                                            |                                                               |
|                                                            |                                                               |
|                                                            |                                                               |
| 値直マスター                                                     |                                                               |
| 支払いが完了しました                                                 |                                                               |
|                                                            |                                                               |
| Service and Park and                                       |                                                               |
|                                                            |                                                               |
|                                                            |                                                               |
|                                                            |                                                               |
|                                                            |                                                               |
|                                                            |                                                               |
|                                                            |                                                               |
|                                                            |                                                               |
|                                                            |                                                               |
|                                                            |                                                               |
| Georget & Nation Toposition Co. U.D. All radio merced      |                                                               |
|                                                            |                                                               |
|                                                            |                                                               |
| 10ページ由し込み完了                                                | 「面面へ                                                          |
|                                                            |                                                               |
|                                                            |                                                               |

一般社団法人日本健康生活推進協会

## CBT試験の申込手順⑤

コンビニ選択画面(例;セブンイレブン)

| 健康マスター・エキスパート         定払い情報を入力してください         セプンイレプンお支払い         「「「「「「「」」」」」」」」」」」」」」」」」」」」」」」」」」」」」」 |                                                                                                    |  |
|----------------------------------------------------------------------------------------------------|----------------------------------------------------------------------------------------------------|--|
|                                                                                                    | 健康マスター・エキスパート         定はい方法の選択に歴年         内容をご確認ください         が支払が合計       ゼランイレブン         ガ支払い合計       ゼ9,900         お宮様情報         名前       ケンデイタロウ         電話       0312345678 |  |
| コンビニ支払いの場合、コンヒ<br>方法の案内メールが決済代行会<br>ランスより送信されます。                                                       | 第二支払い<br>注二支払い<br>注べりト                                                                                                    |  |
|                                                                                                    | ↓<br>10ページ申し込み完了画面へ                                                                                                    |  |

一般社団法人 日本健康生活推進協会

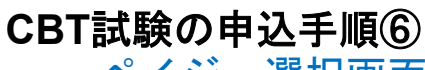

ペイジ―選択画面

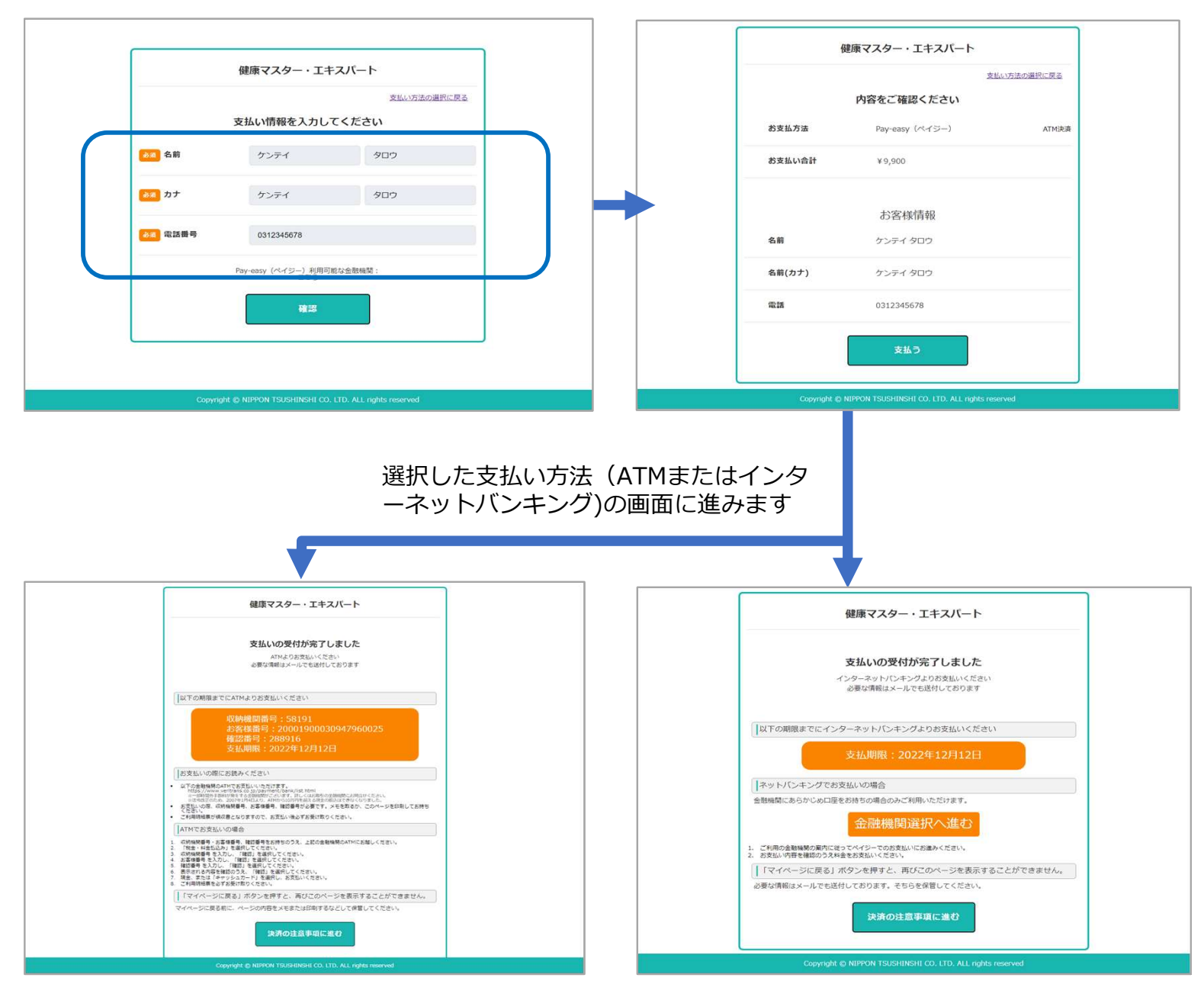

ATM支払いの場合、本人宛に決済ベンダーのベリ トランスよりメールが送信されます。

> ATMまたはインターネットバンキングにて お支払いを完了してください

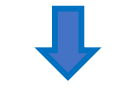

10ページ申し込み完了画面へ

## CBT試験の申込手順⑦

## 申込み完了画面

|                                                                                                    |                                 | <b>健検 ###4@U.@Ufe6</b> ;<br>MATCE# 2007/05-2001/06/1465;<br>MATCE# 2007/05-2001/06/1465;                                                                                                    |
|----------------------------------------------------------------------------------------------------|---------------------------------|----------------------------------------------------------------------------------------------------|
| ###914.6024 2007と2005<br>た文字の日本のために、<br>たのかったのためで、<br>たのかったのためで、<br>たのかかで、<br>たのかったので、<br>たのかったので、<br>たのかので、<br>たのかったので、<br>たのかので、<br>たのかで、<br>たのかので、<br>たのかので、<br>たのかので、<br>たのかで、<br>たのかので、<br>たのかで、<br>たのかので、<br>たのかで、<br>たのかで、<br>たのかで、<br>たので、<br>たのかで、<br>たので、<br>たのでので、<br>たので、<br>たので、<br>たのでので、<br>たので、<br>たのでのでのでのでのでのでのでのでのでのでのでのでのでのでのでのでのでのでので | 「申込内容<br>の確認」ボ<br>タンを押す         | Amount       Bathran       Bathran         Amount       Bathran       Bathran         Bathran       Bathran       Bathran         Bathran       Bathran       Bathran         Bathran       Bathran       Bathran         Bathran       Bathran       Bathran         Bathran       Bathran       Bathran         Bathran       Bathran       Bathran         Bathran       Bathran       Bathran |
| 申し込み完了時に、<br>協会より、申込み完了のメールと「受検確認                                                                                                    | 2書」が送信され                        | ます。<br>ます。<br>その日本の日本の日本の日本の日本の日本の日本の日本の日本の日本の日本の日本の日本の                                                                                                    |
| クレジットカードの場合、一括<br>みとなります。<br>コンビニエンスストアの場合、<br>を含め4日間以内に指定された:<br>ニエンスストアの店頭にてお支<br>ださい。<br>ペイジーの場合、申込日を含め                                                                                                    | 払いの<br>申込日<br>コンビ<br>払いく<br>4日間 | <text><text><text><text><text><text><text><text><text><text></text></text></text></text></text></text></text></text></text></text>                                                                                                    |
| 以内にATMまたはインターネッキングにてお支払いください。<br>4日間を経過して入金がない場合<br>自動的にキャンセルとなります<br>再度お申し込みください。                                                                                                    | トバン 合には、 ので、                    | 日日日日日日日日日日日日日日日日日日日日日日日日日日日日日日日日日日日日                                                                                                    |

## PART11 試験予約の確認

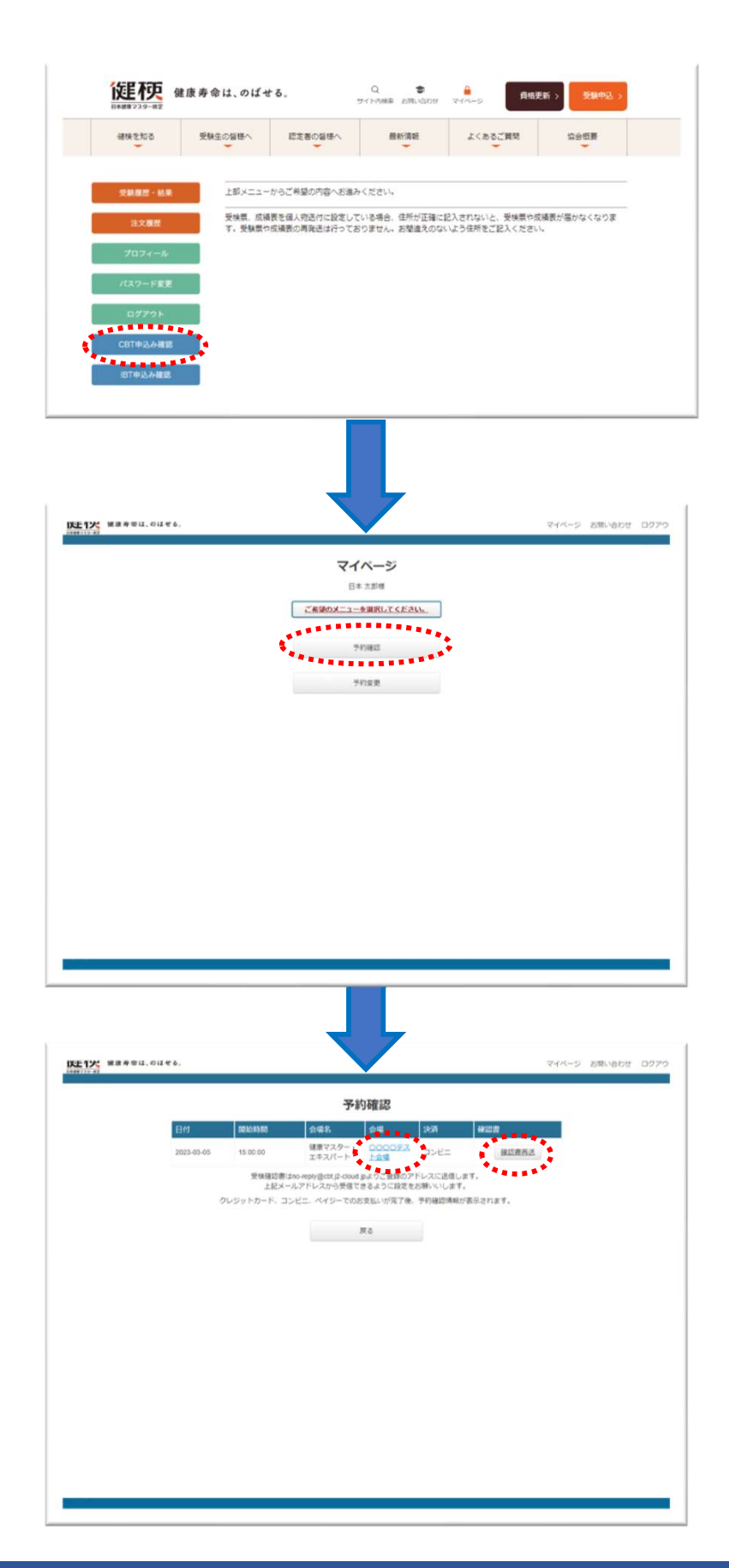

協会HPで会員システムにログイン

会員個人マイページ画面

「CBT申込み確認」ボタンをクリック

CBTマイページ画面

「予約確認」ボタンをクリック

予約確認画面

①会場をクリック → CBT試験内容と 会場情報が確認できる画面か表記される ので内容を確認

②「確認書再送」ボタンをクリック → 登録メールアドレス宛に「受検確認書」 が再送されます

# PART12 試験予約の変更

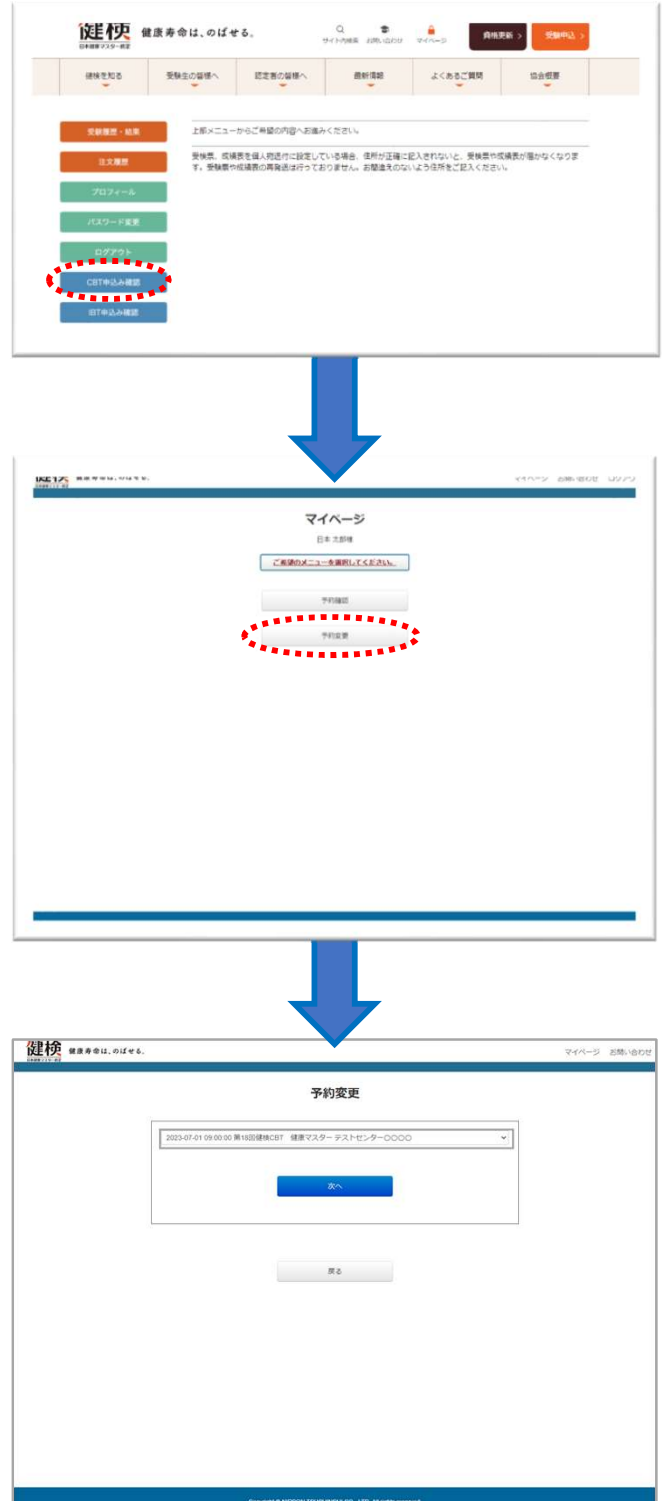

協会HPで会員システムにログイン

会員個人マイページ画面

「CBT申込確認」ボタンをクリック

CBTマイページ画面

「予約変更」ボタンをクリック

予約変更画面
①プルダウン

①プルダウンメニューに「予約を変更したい会場名」が表記されているかを確認 →
 ②「次へ」ボタンを押す

|                                                                                                    | Tricalitati                                                              |                                                                                                    |
|----------------------------------------------------------------------------------------------------|--------------------------------------------------------------------------|----------------------------------------------------------------------------------------------------|
|                                                                                                    |                                                                          |                                                                                                    |
|                                                                                                    |                                                                          |                                                                                                    |
|                                                                                                    |                                                                          |                                                                                                    |
|                                                                                                    | Conjunget & Hill Tool 152/24/00/8 CO, LTD. All rights maximal            |                                                                                                    |
| 検<br>###@IL.OIfe6.                                                                                                    |                                                                          | マイバージ 名称小台                                                                                                    |
| 10045                                                                                                    | 試験会場の予約<br>#1828時MCBT ###マスター                                            |                                                                                                    |
| 8580-F) 18                                                                                                    | 東京都 →<br>予約時間目後常<br>わしいびーに用ひいのある日本が設めびた日本で、                              |                                                                                                    |
| 2023-05                                                                                                    | 2023-06 2023-07<br>月 火 水 全 月 火 水 本                                       | f.<br>2023-08<br>金 月 火 水 木 金                                                                                                    |
| 1         2         8         4         5         6           7         8         8         60         71         72         8         4           64         75         98         77         18         60         71         8         90         4           64         75         98         70         18         90         20         11           64         75         98         20         24         25         27         64           28         29         20         24         25         27         64         28                                                                                                    | $ \begin{array}{cccccccccccccccccccccccccccccccccccc$                    | N         I         S         J         A         S           0         7         8         6         10         11         12           0         10         14         5         10         10         11         12           16         10         14         15         16         10         10         10           16         10         22         23         24         25         26         21           21         20         27         28         28         20         25         21 |
|                                                                                                    | 23 24 25 28 27<br>30 21                                                  | 28 29                                                                                                    |
|                                                                                                    | 85                                                                       |                                                                                                    |
|                                                                                                    |                                                                          |                                                                                                    |
| 格 ganaest out+A                                                                                                    | Copylight & NOPON TEXTREPORT CO. (TD. All optimisming                    | 7279-11 578.44                                                                                                    |
| 50<br>50                                                                                                    | 試験会場の予約                                                                  |                                                                                                    |
| and an estimation of the second second secon | 第18014年46日 後期マスター<br>第1785 ×                                             |                                                                                                    |
|                                                                                                    | 予約回送日後前<br>カレンダーに示タンのある日付が予約可能日です。<br>ご希望の日付を追訳してください、当日受検可能な会場が下に表示されます | г.                                                                                                    |
| 2023-05                                                                                                    | 2023-06 2023-07                                                          | 2023-08                                                                                                    |
| 14         15         17         14         10         20         11           24         22         23         24         25         26         27         14           24         29         20         34         25         26         27         14           24         29         30         34         25         28         27         28                                                                                                    | 13 10 14 16 16 17 1                                                      | 13         14         15         15         17         18         19           14         195         20         21         22         23         24         25         25           21         22         28         26         30         35         26           28         29         26         30         35         26         35         36                                                                                                    |
|                                                                                                    | 試験会場・開始時間選択                                                              |                                                                                                    |
| 交換公開名<br>00000試M会報                                                                                                    | 2023-07-01<br>09:00 • 2023-07-01                                         |                                                                                                    |
| 721429-000                                                                                                    | 06500 v 8500                                                             |                                                                                                    |
|                                                                                                    | Copyright & MEPPON TELESIMONE CO. 110. All optic minimum                 |                                                                                                    |
| ET. BREEL, VALU.                                                                                                    |                                                                          | . 417/22 - 808/8078 - 622/2                                                                                                    |
| 109-6                                                                                                    | 予約変更内容確認                                                                 |                                                                                                    |
| 9.0004<br>614)                                                                                                    | 1/5デスト合理<br>162-0522 東京新和商区 丁酉江町3番2号 新田地スクエア<br>2023-03-05 15:00         | 72768                                                                                                    |
| 诸据完件纪入力                                                                                                    | ※日中の決解性が登録定法部行と異なる場合は必ずけ正<br>= パイフンは入れないでください                            | してください。                                                                                                    |
|                                                                                                    | 83 <del>9</del> 812842                                                   | ▲ Marcussian                                                                                                    |
|                                                                                                    |                                                                          | - <u> 2/1</u>                                                                                                    |
|                                                                                                    |                                                                          |                                                                                                    |

試験会場の予約画面

都道府県の変更があれば、プルダウンメニューで 選択し、変更がなければ「予約可能日検索」ボタ ンを押してください

試験会場の予約画面

表示されたカレンダーから受検変更を希望する日 程をクリック

試験会場の予約画面

変更を希望する会場の試験開始時間をプルダ ウンメニューより選択し、「次へ」ボタンを クリック

予約変更内容確認画面

①変更した内容と日中連絡がとれる連絡先番号 (番号を変更したい場合は、こちらで変更入力可能)を確認

②「予約変更確定」ボタンをクリック

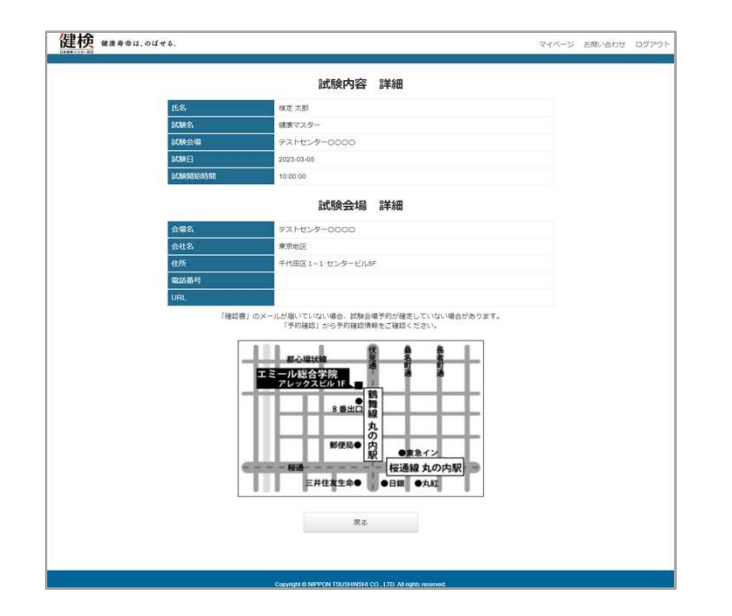

変更したCBT試験内容と会場情報を確認できる画面 が表記されるので内容を確認

変更した「受検確認書」が登録したメールアドレス に届くので内容を確認する

# PART13 合否即時発表の印刷と期間内同一コース再受検 の申し込み

|                                                                                                    | 1474年地76日間にた。お照れさまでした。                                                                                                    |                                                                                       |  |
|----------------------------------------------------------------------------------------------------|----------------------------------------------------------------------------------------------------|---------------------------------------------------------------------------------------|--|
|                                                                                                    | R.C.M.R.                                                                                                    |                                                                                       |  |
|                                                                                                    | aca.                                                                                                    |                                                                                       |  |
|                                                                                                    |                                                                                                    |                                                                                       |  |
|                                                                                                    |                                                                                                    |                                                                                       |  |
|                                                                                                    |                                                                                                    |                                                                                       |  |
|                                                                                                    |                                                                                                    |                                                                                       |  |
|                                                                                                    |                                                                                                    |                                                                                       |  |
|                                                                                                    |                                                                                                    |                                                                                       |  |
|                                                                                                    |                                                                                                    |                                                                                       |  |
|                                                                                                    | 4                                                                                                    | ,                                                                                     |  |
| 1 命。                                                                                                    |                                                                                                    |                                                                                       |  |
| 建検 #                                                                                                    | Nganda result<br>Rigarda result                                                                                                    | ,                                                                                     |  |
|                                                                                                    | Anguesta second<br>Ball of La of La of                                                                                                    | ,                                                                                     |  |
| ddandere<br>建 <del>検</del> 健t                                                                                                    | Aquesta vente<br>国家会社、のぼせる、<br>記録研究病職用<br>男気では、三般的に入りつい。<br>またり、これの名言ののの                                                                                                    | ,                                                                                     |  |
| tu jidere<br>建快 au                                                                                                    | Anguarde statett           Big Big Lin, Old of Big           State To State State St                                                                                                    | ,                                                                                     |  |
| i<br>使<br>和                                                                                                    | Appanet react           Refer to off of 6.           State of the 6.           State of the 6.                                                                                                    |                                                                                       |  |
| <u></u> 建校 #1                                                                                                    | Appendixmut           ###dit.ouf#6.           States::#II           State:::::::::::::::::::::::::::::::::::                                                                                                    | 總点                                                                                    |  |
| <b>建校</b> **                                                                                                    | Advancement<br>変要者は、のばする、                                                                                                    |                                                                                       |  |
| the gathere<br>記述                                                                                                    | Appendencemet<br>事業者は、のば年ま、<br>記録形成結果<br>影響をは、のばま、単語1<br>影響でスター<br>とのは、「読む」ので、注意での注意<br>の会(注意での注意<br>の会(注意での注意<br>2) 先生活                                                                                                    |                                                                                       |  |
| to particular<br>temperature<br>temperature<br>temp | هوممادیست<br>هوهای مال هری<br>هوهای مال هری<br>کار است : دومینی مال هری<br>کار است : دومینی مال هری<br>کار است : دومینی مال هری<br>کار است : دومینی مال هری<br>کار است : دومینی مال هری<br>کار است : دومینی مال هری<br>مال مال مال مال مال مال مال مال مال مال                                                                                                    | 構成<br>0/6<br>0/10<br>0/10                                                             |  |
| ddatadee<br>建校<br>gata                                                                                                    | Appendence:<br>まままは、: 約2: 10: 10: 10: 10: 10: 10: 10: 10: 10: 10                                                                                                    | 調査<br>0/6<br>0/10<br>0/12                                                             |  |
| da jadere<br>使使 gt                                                                                                    | Anguanda unitation<br>Reference of a second second seco                                                                                                    | <b>88</b><br>0/6<br>0/10<br>0/10<br>0/12<br>0/12<br>0/12                              |  |
| te polere<br>使                                                                                                    | هوممادیست<br>عوماد مالاه م<br><b>Style Asta</b><br><b>Martin Style Asta</b><br><b>Martin Style Asta}</b><br><b>Martin Style Asta<br/><b>Martin Style Asta </b><br/><b>Martin Style Asta </b><br/><b>Martin Style Asta  <b>Martin Style Asta </b><br/><b>Martin Style Asta </b></b></b> | ##           0/6         0/10           0/10         0/12           0/10         0/12 |  |
| dd gadwer<br>社会                                                                                                    | كويمى المراكع المراكع الم<br>مراكع المراكع المراكع المراكع المراكع المراكع المراكع المراكع المراكع المراكع المراكع المراكع المراكع المراكع ا<br>مراكع المراكع المراكع المراكع المراكع المراكع المراكع المراكع المراكع المراكع المراكع المراكع المراكع المراكع الم<br>مراكع المراكع المراكع المراكع المراكع المراكع المراكع المراكع المراكع المراكع المراكع المراكع المراكع المراكع ال<br>مراكع المراكع المراكع المراكع المراكع المراكع المراكع المراكع المراكع المراكع المراكع المراكع المراكع المراكع الم<br>مراكع المراكع الم<br>مراكع المراكع المراكع المراكع المراكع المراكع المراكع المراكع المراكع المراكع المراكع المراكع المراكع المراكع الم<br>مراكع المراكع المراكع المراكع المراكع المراكع المراكع المراكع المراكع المراكع المراكع المراكع المراكع المراكع المح المراكع ا                                                                                                    | 部件<br>0/6<br>0/10<br>0/12<br>0/12<br>0/12                                             |  |

CBTテストセンターで試験終了画面の 「採点結果」ボタンをクリック

採点結果画面で「印刷」ボタンをクリック

受検者が会場で受付を行う際に、添付の受験同意書をお渡ししています。こちらに注意事項 や当日のログイン情報が記載されています。退出時にこちらを返却いただきますので、これ と引き換えに試験結果をお渡しすることとなります。

<受験同意書例>

| <text><text><text><text><text><text><text><text><text><text><list-item></list-item></text></text></text></text></text></text></text></text></text></text>                                                                                                    | JJSTC 受験規則同意書 · 受験情報 受益PC语号: No.1<br>2034時間: 50分                                                                                                    | <試験結果印刷例>                                                                                                    |
|----------------------------------------------------------------------------------------------------|----------------------------------------------------------------------------------------------------|----------------------------------------------------------------------------------------------------|
| COCD-IT Transmission     COCD-IT Transmission     COCD-IT Transm               | 氏名:検定大部<br>よみがな:ケンテイタロウ<br>生年日日:1985年(昭和60年)01月01日<br>1980: 1985年(昭和60年)01月01日<br>1980: 1987<br>1987: 1987年-1987年、1987年1981<br>1987年-1987: 1997<br>[ログインID] 1243069                                               | 健康寿命は、のばせる。                                                                                                    |
| <ul> <li>■ TOTELE PRE &amp; CRIENA VEZE A MARCE LEN VEZE A MARCE AL MARCE PRE AL MARCE PRE AL</li></ul> | [/(スワード] 77124C=4=19124C448=><br>7mBenL1Z                                                                                                    | 試験採点結果                                                                                                    |
| 11上記に記載する熱が行為を行いる認識が開始となった場合、 <b>実験時の最会はできません。</b>                                                                                                    | はすのは意味をよく会話みんだだち、外学もご知いただけなしたられる知ら、際にチェック・それけてください。<br>のが認識には回想にして知られないであった。<br>たまで、それたいたが、こので、それたいたが、こので、それたいたが、ないたいため、それたいた。<br>たまで、それたいたが、こので、それたいたが、それたいたが、こので、それたいため、こので、こので、こので、こので、こので、こので、こので、こので、こので、こので | 安秋和氏名: 校証 1<br>メンパーD: :KWEKN000<br>Eff: 2020/5/03<br>読録名: :#創末スター、エルス/にト<br>読録表: :#創末スター、エルス/にト<br>読録者: :#創末スター、エルス/にト<br>の((()の500/1) (日本)<br>かプロ (日本)<br>1) (健康くつい合う (1)<br>2) 身体活動: :酸加(1)<br>3) 身体活動: :酸加(2) (1)<br>3) 身体活動: :酸加(2) (1)<br>5) 美術者: :た行の健康: :成造の大調(2) (2)<br>6) がん:- 口酸: :感染症学物 (0 / 10)<br>閉じる 印刷 |

| Denk SYA-wit                                              |                                                                                                    |                                                                                                    | 9-41-四條件 影响-1800日 | 244-5                                                                                                    |                                       |
|-----------------------------------------------------------|----------------------------------------------------------------------------------------------------|----------------------------------------------------------------------------------------------------|-------------------|----------------------------------------------------------------------------------------------------|---------------------------------------|
| 414 ±10 0                                                 | 100000 ·                                                                                                    | 8280881                                                                                                    | 48/89             | 2<82CHM                                                                                                    | 10.000                                |
| THAT - ME                                                 | 受検履歴・続                                                                                                    | 婐                                                                                                    |                   |                                                                                                    |                                       |
| 11.5.86.85                                                | BARRIS                                                                                                    | 2023-03-03                                                                                                    |                   |                                                                                                    | 1                                     |
| and a second second                                       | 10940349                                                                                                    | ML700MRCBY                                                                                                    | 健康マスター            |                                                                                                    |                                       |
| プロフィール                                                    | SHOW                                                                                                    | COTIN                                                                                                    |                   |                                                                                                    |                                       |
| /019-F##                                                  | 500D                                                                                                    | 2023-03-20                                                                                                    |                   |                                                                                                    |                                       |
|                                                           | Smile                                                                                                    | 不合物                                                                                                    |                   |                                                                                                    |                                       |
| CETPENHE                                                  | Marcasid-9/c                                                                                                    | rya−F                                                                                                    |                   |                                                                                                    |                                       |
|                                                           |                                                                                                    |                                                                                                    |                   |                                                                                                    |                                       |
|                                                           | . Bringla                                                                                                    |                                                                                                    |                   | . Harterster.                                                                                                    |                                       |
| () 発展マスター快変協会                                             | NITERSIO<br>SPACES                                                                                                    |                                                                                                    |                   | ※単数の修用で<br>目的をもろう。                                                                                                    |                                       |
| <ul> <li>         ・・・・・・・・・・・・・・・・・・・・・・・・・・・・・</li></ul> | <ul> <li>         ・ 留社を知る         ・<br/>・ 一 2と予算         ・ 一 2と予算         ・ 一 2と予算         ・ 一 2と予算         ・ 一 2と予算         ・ 一 2と予算         ・ 一 2と予算         ・ 一 2 との         ・ ・ ・ ・ ・ ・ ・ ・ ・ ・ ・ ・ ・</li></ul> |                                                                                                    |                   | <ul> <li>STREET/STREET</li> <li>STREET/STREET</li> <li>STREET/STREET</li> </ul>                                                                                                    |                                       |
|                                                           | 0002503<br>0002503<br>0-22700<br>00079000/000<br>00                                                                                                    | Banda<br>aturata<br>Bilincteld                                                                                                    |                   | <ul> <li>一型規模の指摘に<br/>会式デキスト<br/>会成が新したデー<br/>構成になどー<br/>研究には、単規規</li> </ul>                                                                                                    |                                       |
|                                                           | <ul> <li>新株主知る<br/>一時45%の<br/>二・スン学習<br/>出たの代明の見いからの<br/>の<br/>(人見知につんで)<br/>(新会の知り)</li> </ul>                                                                                                    | Sanah<br>Attorna<br>Millionzeld<br>Martheoriesty                                                                                                    |                   | <ul> <li>영전하건(20046-<br/>2)(것)·무·スト<br/>2)(건)·무·スト<br/>20(3)(건)(건)·구·<br/>40(4)(2)(건)·구·<br/>40(4)(2)(건)·구·<br/>40(4)(2)(건)·구·<br/>40(4)(2)(건)·································</li></ul>                                                                                                    | d<br>na ontan                         |
| <ul> <li>         ・・・・・・・・・・・・・・・・・・・・・・・・・・・・・</li></ul> | <ul> <li>) 開始ま知る<br/>新州北知る<br/>コースと予想<br/>高かが新用しい時期<br/>の<br/>に、新聞について<br/>純明合用用的<br/>氏用しーダー</li> </ul>                                                                                                    | Annes<br>Atoma<br>Marcela<br>Marcela<br>Marcela<br>Marcela<br>Marcela                                                                                                    |                   | <ul> <li>Statistic/Web-<br/>SUCPUSCE</li> <li>SUCPUSCE</li> <li>SUCPUSCE</li></ul> | A<br>Matematik<br>Matematik           |
|                                                           | → 開発主知る<br>※単支知る<br>ニース27日<br>法507世が350,000<br>形<br>(見)(2010)<br>(見)(2010)<br>(見)(2010)<br>(見)(2010)<br>(見)(2010)                                                                                                   | <ul> <li>第2014年3日<br/>またいので回答</li> <li>第2014年3月1日の小日<br/>日本部長についてし、<br/>日本部長についてし、<br/>日本部長についてし、<br/>日本部長についてし、<br/>日本部長についてし、<br/>日本部長についてし、<br/>日本部長の一日、<br/>日本部長の一日、<br/>日本部長の一日、<br/>日本部長の一日、<br/>日本部長の一日、<br/>日本のの一日、<br/>日本のの一日、<br/>日本のの一日、<br/>日本のの一日、<br/>日本のの一日、<br/>日本のの一日、<br/>日本のの一日、<br/>日本のの一日、<br/>日本のの一日、<br/>日本のの一日、<br/>日本のの一日、<br/>日本のの一日、<br/>日本のの一日、<br/>日本のの一日、<br/>日本ののの一日、<br/>日本ののの一日、<br/>日本ののの一日、<br/>日本のの一日、<br/>日本ののの一日、<br/>日本ののの一日、<br/>日本ののの一日、<br/>日本ののの一日、<br/>日本ののの一日、<br/>日本ののの一日、<br/>日本のの一日、<br/>日本のの一日、<br/>日本のの一日、<br/>日本のの一日、<br/>日本のの一日、<br/>日本の一日、<br/>日本の一日、<br/>日本の一日、<br/>日本の一日、<br/>日本の一日、<br/>日本の一日、<br/>日本の日、<br/>日本の一日、<br/>日本の一日、<br/>日本の一日、<br/>日本の一日、<br/>日本の一日、<br/>日本の一日、<br/>日本の一日、<br/>日本の一日、<br/>日本の日、<br/>日本の日、<br/>日本の日、<br/>日本の日、<br/>日本の日、<br/>日本の日、<br/>日本の日、<br/>日本の日、<br/>日本の日、<br/>日本の日、<br/>日本の日、<br/>日本の日、<br/>日本の日、<br/>日本の日、<br/>日本の日、<br/>日本の日、<br/>日本の日、<br/>日本日、<br/>日本</li></ul> |                   | <ul> <li>(2004)2000-000-000-000-000-000-000-000-000-00</li></ul>                                                                                                    | n<br>Hitan (film)<br>Hitan (film)     |
|                                                           | <ul> <li>新知道1508</li> <li>新知道1508</li> <li>二・スクラ道<br/>法ためた時の取り分類<br/>取り、日本の一<br/>新知り、一ター<br/>新知り、一ター<br/>(第四3440年、一年、<br/>(第四3440年、二年、<br/>(第四3440年、二年、二年、二年、二年、二年、二年、二年、二年、二年、二年、二年、二年、二年</li></ul>                | <ul> <li>第2545日</li> <li>第2545日日</li> <li>第2545日日</li> <li>第2545日日</li> <li>第2545日日</li> <li>第2545日日</li> <li>第2545日日</li> <li>第2555日日</li> </ul>                                                                                                    |                   | <ul> <li>         ・ 使用者の分析器へ<br/>はズクキスト<br/>はズ目<br/>はのには<br/>・ 回れるの<br/>・ 回れるのの<br/>・ 回れるの<br/>・ 回れるの<br/>・ 回れるの<br/>・ 回れるの<br/>・ 回れるの<br/>・ 回れるの<br/>・ 回れるの<br/>・ 回れるの<br/>・ 回れるの<br/>・ 回れるの<br/>・ 回れるの<br/>・ 回れるの<br/>・ 回れるの<br/>・ 回れるの<br/>・ 回れるの<br/>・ 回れるの<br/>・ 回れるの<br/>・ 回れるの<br/>・ 回れるの<br/>・ 回れるの<br/>・ 回れるの<br/>・ 回れるの<br/>・ 回れるの<br/>・ 回れるの<br/>・ 回れるの<br/>・ 回れるの<br/>・ 回れるの<br/>・<br/>・<br/>・</li></ul>                                                                                                    | n<br>Het onden<br>Hetodikko († 12 - 4 |

翌日9時までにマイページで合否結果

※結果通知は試験期間終了後10日を目処に 個人マイページにアップ

受検翌日9時までに合否結果が個人マイページにアップされたのちは、同一コース再受験申込が可能になります。

例)

7月5日に受検して不合格だった方

 $\downarrow$ 

7月6日に受検料を決済し再受験を申し込む

 $\downarrow$ 

7月7日以降ご希望の会場・日時で受検

<注意>

※本試験を欠席または不合格だった人だけが翌日から再受検申込可能です。 受検申し込みは受検希望日の前日(土日祭日を除く)17時までお申し込みい ただけます。(月曜日の受検を希望される場合は、金曜日の17時までにお申 込みいただく必要があります。)

※不合格または欠席となった試験と同じIDでログインいただき、同一コースの 受検料をお支払いいただくことで試験期間内の再受験が可能になります。

※期間中2回以上の再受験も可能です。都度受検料のお支払いが必要になり ますので、ご注意の上お申し込みいただくようお願いします。

※再受検の受検料は、基本的に初回と同じです。団体受検の場合は、団体/企 業により対応が異なる場合がありますので、所属団体のご担当者まで確認を お願いします。

※健検CBTの出題は、同一カテゴリーで同一難易度の試験問題をシャッフル出 題するLOFT方式を採用しています。再受験をされる場合は、試験問題が異な りますのでご注意ください。

※コンビニ/ペイジー決済は受検希望日4日前までのお申し込みにご利用いただけます。3日前以降はクレジットカード決済のみとなりますのでご注意ください。

※再受験前の得点は再受験合否に影響しませんのでご注意ください。

### 結果通知(PDF)は、個人マイページより確認いただけます。健検会員のID/PWでマイページ にログインしてください。

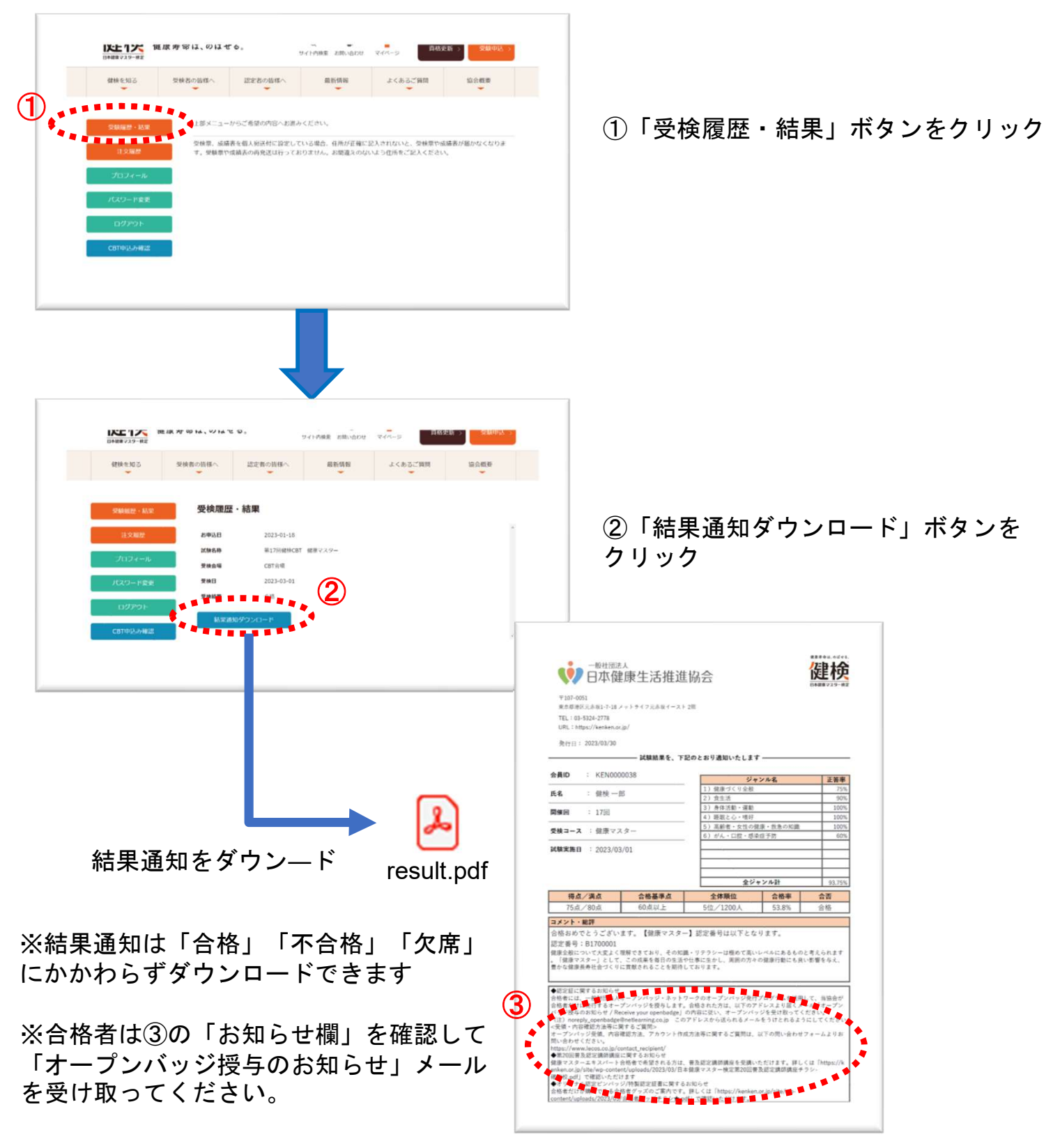

結果通知をアップする日程は、各回試験スケジュールに記載していますので、確認してください

## PART15 「オープンバッジ(デジタル合格認定証)」

第17回検定よりこれまで発行していた「カード型合格認定証」を廃止し、オープンバッジにて「デジタ ル合格認定証」を発行することになりました。

オープンバッジは、特定の個人専用メールアドレス(一意のメールアドレス)に対して発行できます。 御社・御団体の受検者には、個人一意のメールアドレスでの登録の周知をお願いします。

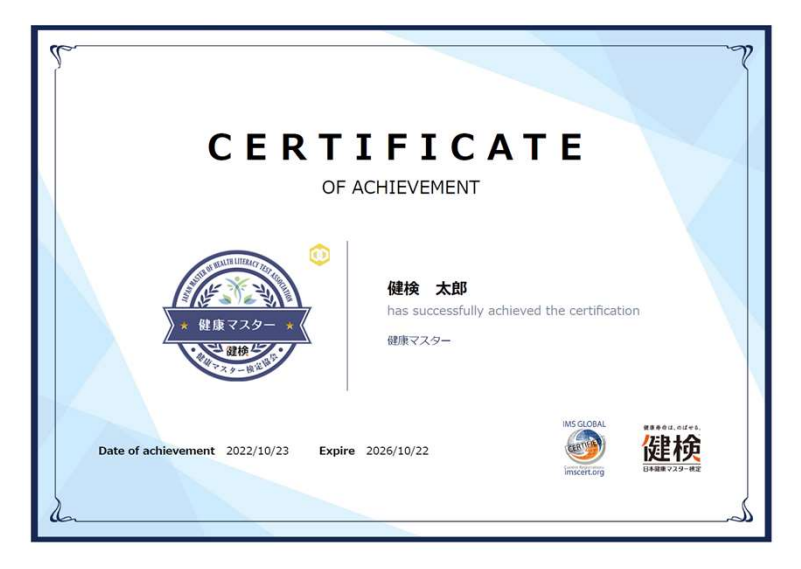

知識・スキル・資格等のデジタル証明ツールとしてオープンバッジが大きく注目を集めています。 欧米を中心に大学や資格認定団体、グローバルIT企業が多くのオープンバッジを発行しており、世界で は4300万個ものオープンバッジが発行され、日本でもさまざまな団体からの発行が始まっています。 国際標準規格としてのオープンバッジは、DX時代にふさわしく、取得した資格や学習内容を見える化し、 合格者、受講者がその資格、履歴を様々に活用しやすくなります。

紛失や再発行の手間がなく、オンラインやSNS上での公開、メールの署名への掲載など、利便性の高さが特徴です。また、偽造・改ざんが困難なブロックチェーン技術を使用していることから、学習・スキルの証明書として信頼性の高いものとなっています。

※健康マスター検定合格者向けに発行するオープンバッジは、<u>一般財団法人オープンバッジ・ネットワ</u> <u>ーク</u>が提供するプラットフォームを利用しています。

※一般財団法人オープンバッジ・ネットワークは、日本ならびにアジア地域において、誰もが安心して 便利に利用できるようブロックチェーンを組み込んだオープンバッジの発行環境をクラウドサービスと して提供し、その普及と品質保証を行っています。

※2022年10月開催の第16回検定まで配布しておりましたカード型認定証は、2023年2月一杯をもって 発行を終了しました。再発行はできませんので、「カード型認定証」に代わる証明書が必要な場合は、 別途有償にてオープンバッジを申請、購入をお願いします。

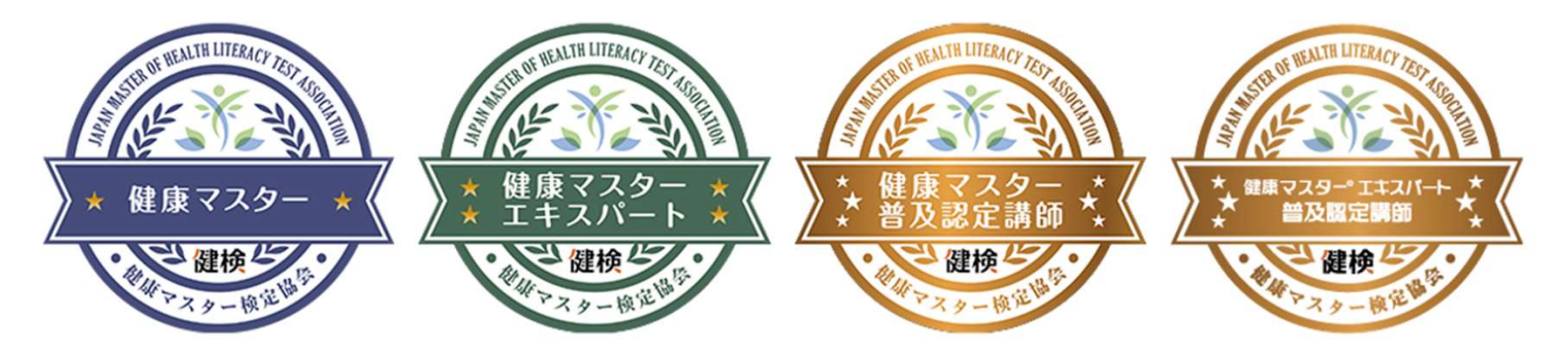

<バッジサンプル>

### オープンバッジ発行から受領完了までの流れ

各種ご案内メールが OpenBadge <noreply\_openbadge@netlearning.co.jp>より届きます。受信拒否設定等 しないようお願いいたします。

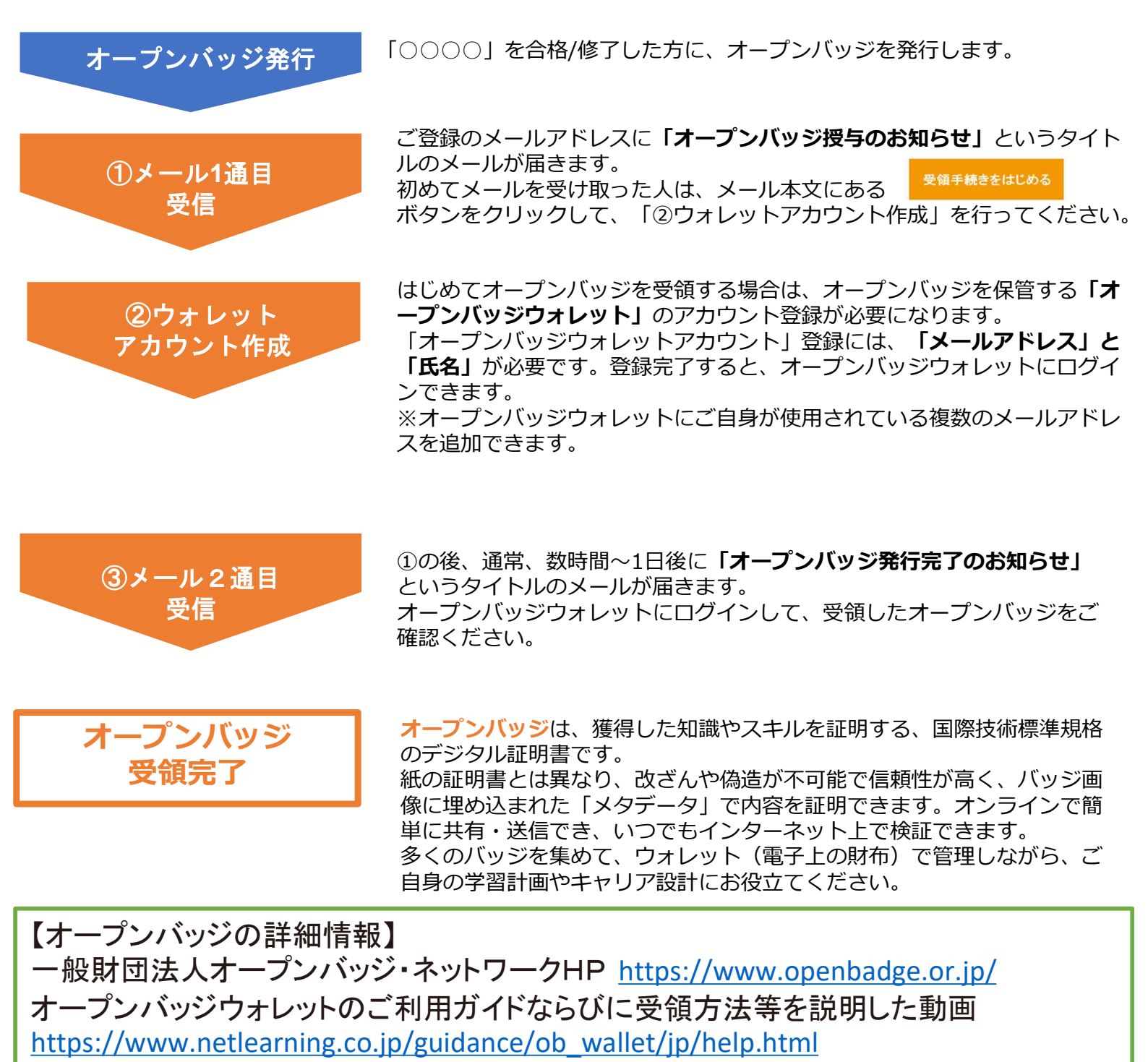

【受領・内容確認方法等に関するご質問】 オープンバッジ受領、内容確認方法、アカウント作成方法等に関するご質問は、以下の

問い合わせフォームよりお問い合わせください(提供元:株式会社LecoS)

https://www.lecos.co.jp/contact\_recipient/

### 証明書の印刷・共有の方法

### ①オープンバッジのウォレットにログイン

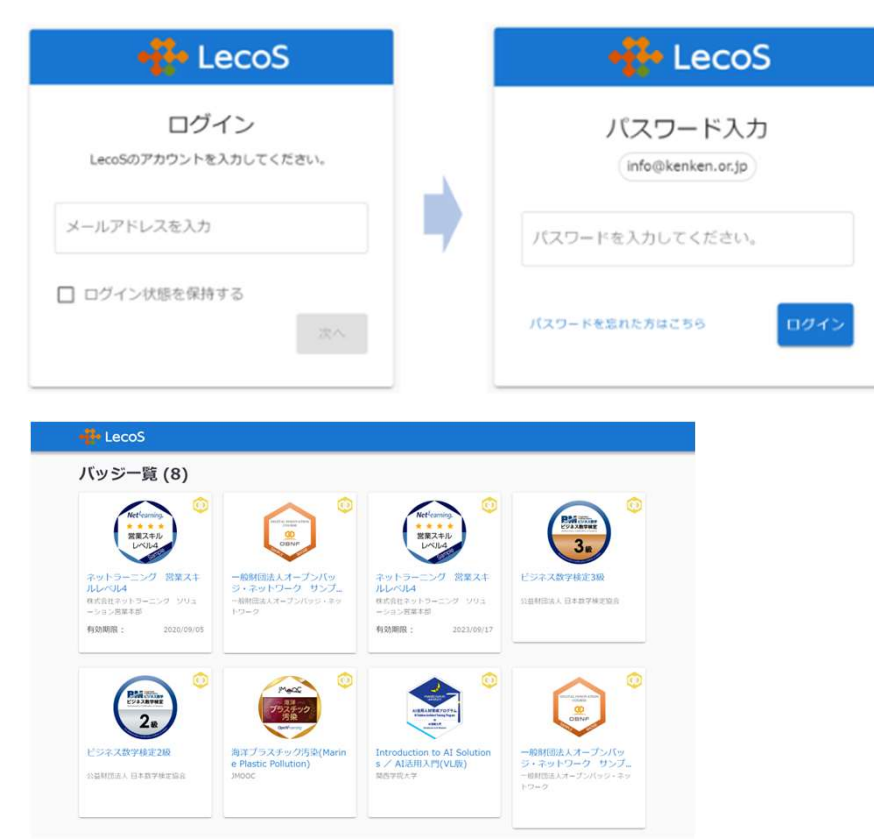

### ②バッジをクリックして、「印刷」または「共有」のいずれかを選択

| 💮 LecoS                   | 0 🛛 0 🛓                                                                                                    |
|---------------------------|----------------------------------------------------------------------------------------------------|
| パッジー覧 / 前用マスター            |                                                                                                    |
| 健康マスター                    | 印刷 共有 削除                                                                                                    |
| AN HUT WREAT THE          | 説明                                                                                                    |
| * ## 729- *               | 日本確康マスター検定は、日本医師会論(文部科学を後後の<br>ハレスリテラン-(全種東リテラン-)の道理度を広かる日本で<br>増一の民間地定です。「健康マスター」コースは、自らの健康<br>づくり、信恵券会を伸ばすために心事な、生活音調改善のため<br>の正しい健康知識・ノウバリを習解し、基本計な健康リデラシ<br>ーを身につけるコースです。 |
| 発行者                       | 取得条件                                                                                                    |
| 一般社団法人 日本健康生活推進協会         | 健康マスター検定協会(https://kenken.or.jp/)が認証す<br>る健康リテラシーの高導度をはかる肖格です。健康マスター検<br>定の「健康マスター」コースを受検し、75%以上正答された                                                                         |
| <b>発行日</b><br>2022/10/23  | 方を「健康マスター」として認証します。有効期限は4年間で<br>す。健康全般についてよく理解できており、その知識・リテラ<br>シーは高いレベルにあるものと考えらる方が対象です。「健                                                                                   |
| <b>受領者</b><br>太郎 健検       | 康マスター」として、この成果を毎日の生活でな事に生かし、<br>周囲の方々の健康行動にも良い影響を与え、豊かな健康長寿社<br>会づくりに貢献されることを期待しています。                                                                                         |
| <b>有効期限</b><br>2026/10/22 | 知識・スキル                                                                                                    |
|                           | 自らの健康づくり、健康寿命を伸ばすために必要な、生活習慣                                                                                                    |
|                           | 基本的な健康リテラシー                                                                                                    |
|                           | エビデンス                                                                                                    |
|                           | <b>取得着氏名</b><br>健枝 大郎                                                                                                    |
|                           | 取得年月<br>Oct-22                                                                                                    |
|                           | 認定醫导<br>B1699999                                                                                                    |
|                           |                                                                                                    |
| 41.                       | 人情報保護 利用規約                                                                                                    |
| Copyright © 2020          | - 2023 LecoS, Inc. All rights reserved.                                                                                                    |

※印刷される場合はパソコンからログインしてくださ い。(スマートフォンでは「印刷」ボタンが表示され ません」)

### ③印刷する場合、「印刷」をクリックして、表示される画面左上で「証明」または「内容 詳細」のいずれかを選択

<内容詳細>

<証明>

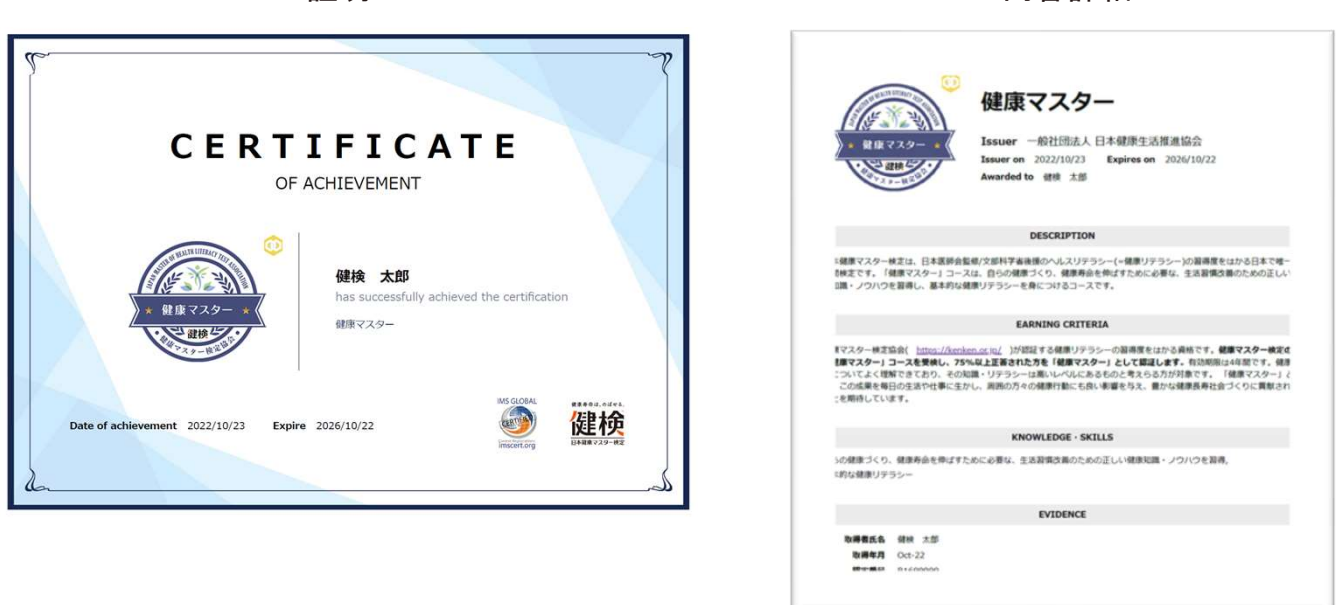

④共有する場合、「共有」をクリックしてポップアップダイアログでURLをコピー

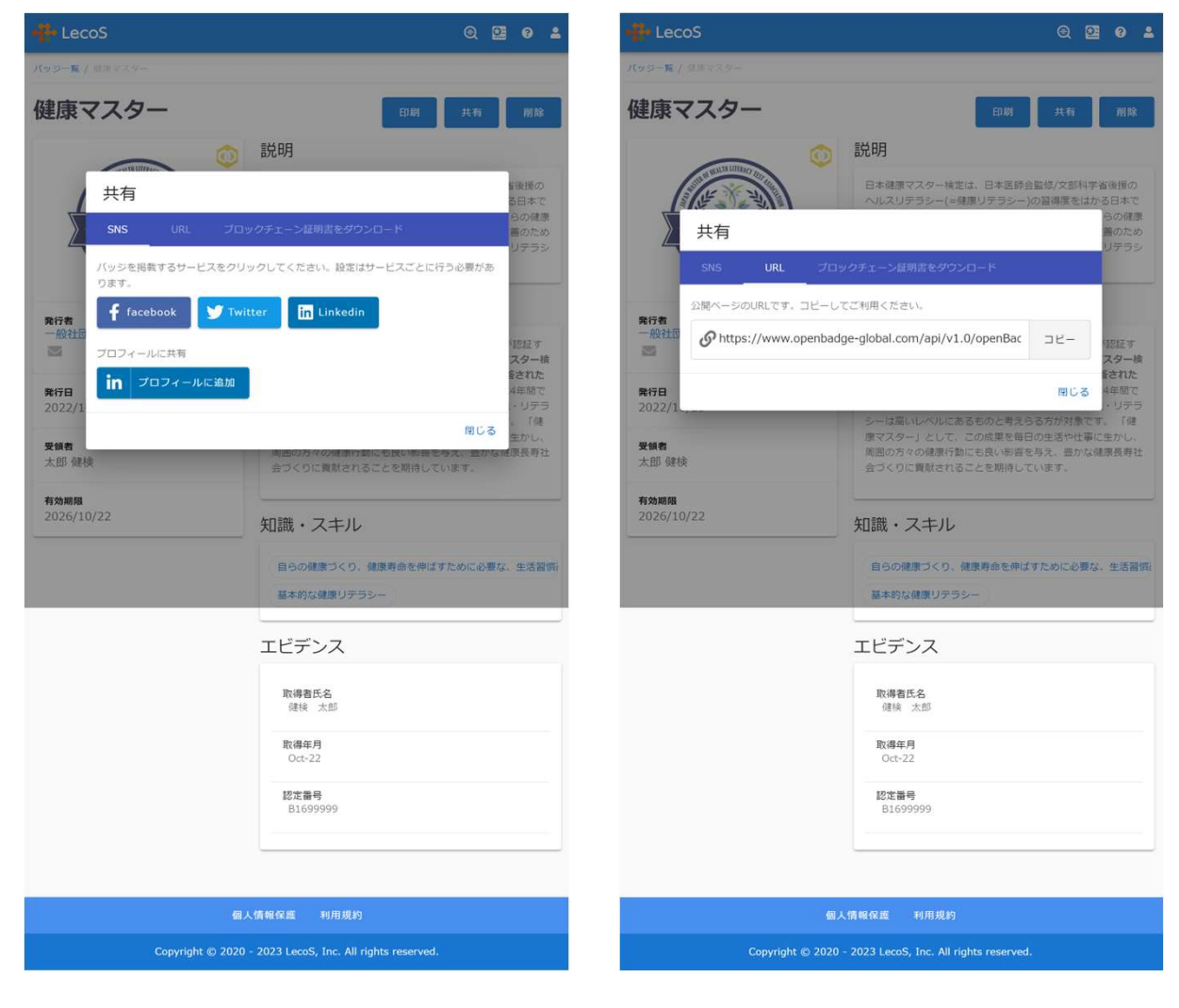

### \*ワンクリックで簡単に各種SNSへ投稿完了

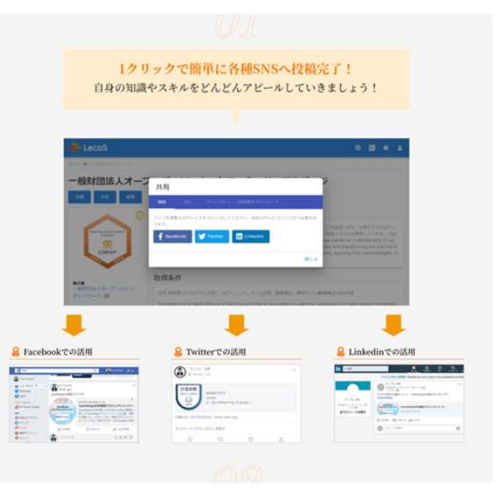

### \*ワンクリックで簡単に画像をダウンロード

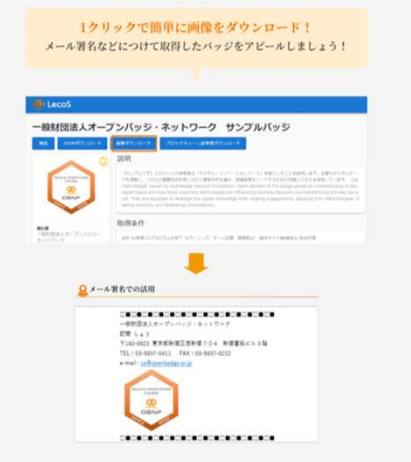

#### \*就職活動の場でも活用可能

|                                                                                                    | みまし                                                                                                    | ょう!        |                                                                                                    |
|----------------------------------------------------------------------------------------------------|----------------------------------------------------------------------------------------------------|------------|----------------------------------------------------------------------------------------------------|
|                                                                                                    |                                                                                                    |            |                                                                                                    |
| a dh                                                                                                    |                                                                                                    |            |                                                                                                    |
| と書                                                                                                    |                                                                                                    |            |                                                                                                    |
|                                                                                                    |                                                                                                    |            |                                                                                                    |
| (アーブンパッジ付き)                                                                                                    |                                                                                                    |            |                                                                                                    |
|                                                                                                    | Annual and                                                                                                    | 1          | 0158                                                                                                    |
| A A 496 LUT                                                                                                    | 1.44000                                                                                                    | ~          | The Charles in the South of South South South South                                                                                                    |
| 1836 200 R 1 R 1 02 08 10 M                                                                                                    |                                                                                                    |            | Lines Scientister Landstein Coloscille                                                                                                    |
|                                                                                                    | -                                                                                                    | 0          |                                                                                                    |
|                                                                                                    | and the second second s | ()         | Section And Advances of the                                                                                                    |
| COMMERCIAL DISTRICT CONTRACTOR                                                                                                    |                                                                                                    |            |                                                                                                    |
|                                                                                                    |                                                                                                    | ~          | ADDLE MILES                                                                                                    |
|                                                                                                    |                                                                                                    |            | REALS PROVIDE AN ADDRESS OF THE CONTRACT OF THE CONTRACT. THE CONTRACT OF THE CONTRACT OF THE CONTRACT OF THE CONTRACT OF THE |
|                                                                                                    |                                                                                                    | 1          | REAL REAL RELATIONS                                                                                                    |
| 1         2         2         2         2         2         2         2         2         2         2         2         2         2         2         2         2         2         2         2         2         2         2         2         2         2         2         2         2         2         2         2         2         2         2         2         2         2         2         2         2         2         2         2         2         2         2         2         2         2         2         2         2         2         2         2         2         2         2         2         2         2         2         2         2         2         2         2         2         2         2         2         2         2         2         2         2         2         2         2         2         2         2         2         2         2         2         2         2         2         2         2         2         2         2         2         2         2         2         2         2         2         2         2         2         2         2                                                                                                    |                                                                                                    | Ø          | EDEALE ENTER     ENTER     ENTE     |
| 4         4         4444         4444         4444         4444         4444         4444         4444         4444         4444         4444         4444         4444         4444         4444         4444         4444         4444         4444         4444         4444         4444         4444         4444         4444         4444         4444         4444         4444         4444         4444         4444         4444         4444         4444         4444         4444         4444         4444         4444         4444         4444         4444         4444         4444         4444         4444         4444         4444         4444         4444         4444         4444         4444         4444         4444         4444         4444         4444         4444         4444         4444         4444         4444         4444         4444         4444         4444         4444         4444         4444         4444         4444         4444         4444         4444         4444         4444         4444         4444         4444         4444         4444         4444         4444         4444         4444         4444         4444         44444         44444         444 |                                                                                                    |            | BERARE DELATION                                                                                                    |
| Additional Constraints         1         2         2         2         2         2         2         2         2         2         2         2         2         2         2         2         2         2         2         2         2         2         2         2         2         2         2         2         2         2         2         2         2         2         2         2         2         2         2         2         2         2         2         2         2         2         2         2         2         2         2         2         2         2         2         2         2         2         2         2         2         2         2         2         2         2         2         2         2         2         2         2         2         2         2         2         2         2         2         2         2         2         2         2         2         2         2         2         2         2         2         2         2         2         2         2         2         2         2         2         2         2         2         2         2                                                                                                    |                                                                                                    | (j)<br>(j) | BUILD IN         BUILD IN                                                                                                    |

名を変更してお使いください。

### オープンバッジ メタデータサンプル

| <b>6</b>                                                                                                    | 0 ¢                                                                                                    | 谷                                                                                                    | 0 ¢                                                                                                    |
|----------------------------------------------------------------------------------------------------|----------------------------------------------------------------------------------------------------|----------------------------------------------------------------------------------------------------|----------------------------------------------------------------------------------------------------|
| パッジー覧 (一般社団 / 健康マスター 第17回                                                                                                    | la.                                                                                                    | <b>ペッジー覧 (一般社団</b> ) 健康マスター・エキス                                                                                                    |                                                                                                    |
| 健康マスター 第17 <br><sup>      </sup>                                                                                                    | 回検定 2023                                                                                                    | 建康マスター・エキン<br>***                                                                                                    | スパート 第17回検定 2023                                                                                                    |
| Hore Control Control Contro | <text><text><section-header><text><section-header><text><text><text></text></text></text></section-header></text></section-header></text></text> | Image: Constraint of the second second s | <text><section-header><text><text><text><text><text><text><text></text></text></text></text></text></text></text></section-header></text> |
|                                                                                                    | 個人情報保護                                                                                                    |                                                                                                    | 個人情報保護                                                                                                    |
| Copyright © 2005 - :                                                                                                    | 2023 NetLearning, Inc. All Rights Reserved.                                                                                                    | Copyright © 2005 - :                                                                                                    | 2023 NetLearning, Inc. All Rights Reserved.                                                                                               |

一般社団法人日本健康生活推進協会

※参考資料1 公式テキスト購入

初回利用時に、受検者各自 個人情報を登録いただき、永続的に利用するIDを取得していただきます。

|                     | 健夜 ##                                        | (寿命は、のばせる。                                                        | Q 参<br>サイト内検索 お問い合わせ 新田舎短/ フィーン     | 現格更新 → 安糠申込 →                                                                                                    |              |
|---------------------|----------------------------------------------|-------------------------------------------------------------------|-------------------------------------|----------------------------------------------------------------------------------------------------|--------------|
|                     | 健被を知る                                        | 受験生の皆様へ認定者の皆様へ                                                    | 最新情報 よくあるご質問                        | 協会概要                                                                                                    |              |
|                     |                                              | あなたの健康リテ<br>まずは、健検ミニ                                              | ラシーは大丈夫?<br>模試で腕試しを!!               |                                                                                                    |              |
| https://ken         | ken.or.jp/log                                | in 🤸                                                              | ログ                                  | インメニュー                                                                                                    |              |
|                     | 健族 健康寿                                       | 命は、のばせる。                                                          | Q 😭 🔒<br>イト内線索 お問い合わせ 新規登録/<br>ログイン | 資格更新 > 受験申込 >                                                                                                    |              |
|                     | 健検を知る 受機                                     | 総立の皆様へ 認定者の皆様へ                                                    | 最新情報 よくあるご賃                         | 間協会概要                                                                                                    |              |
|                     | ログイン                                         |                                                                   |                                     |                                                                                                    |              |
|                     | ID<br>パスワード                                  |                                                                   |                                     |                                                                                                    |              |
|                     |                                              | ログイン >                                                            |                                     |                                                                                                    |              |
|                     | パフロードをわたわの方<br>会員登録がお済みでない方                  | 会員登録が                                                             | お済みでなし                              | ヽ方メニュー                                                                                                    |              |
| https://kopl        |                                              | r/register                                                        |                                     |                                                                                                    |              |
|                     |                                              |                                                                   | _                                   |                                                                                                    |              |
| 建                   | 使康寿命は.                                       | のばせる。 ついましん ううしん ううしん ううしん うちょう うちょう うちょう うちょう うちょう うちょう うちょう うちょ | ●<br>新規登録/<br>ログイン                  | 資格更新 > 受験申込 >                                                                                                    |              |
| 侵重枯                 | 後を知る 受験生の皆                                   | 様へ認定者の皆様へ                                                         | 最新情報 よく                             | あるご質問協会概要                                                                                                    |              |
| 会員                  | 登録                                           |                                                                   |                                     |                                                                                                    |              |
| にめて<br>2録完了<br>時報はI | C利用される方は、基本情<br>了後、ここで入力いただく<br>E確に登録をお願いいたし | 報を入力の上、会員登録か<br>メールアドレスにIDを運<br>ます。                               | が必要です。<br>各させていただきます。               |                                                                                                    |              |
| ×,                  | レアドレス ※必3                                    | ñ                                                                 |                                     | "你你们的你们的你们。""你你们的你们的你们。""你你们的你们。""你们的你们的你们。""你们的你们的你们。""你们的你们的你们,你们们的你们的你们,你们们们们的你们的你们。""你你们们们们们们们们们们们们们们们们们们们们们们们们们们们们们们们们们 | "を語れるひとになる   |
| 団体                  | 3 <b>-</b> K                                 |                                                                   |                                     | 日本鍵康マスター検定 トツ                                                                                                    | プ 健検とは 最新情報  |
|                     |                                              | ※所属されている企業・団<br>※正確に登録いただかなけれ                                     | 本もしくは媒体から[団体コー]<br>れば、特典が得られません。    | <] 会員登録完了                                                                                                    |              |
| お名前                 | 前(漢字) ※必                                     | 6 姓 名                                                             |                                     | IDとパスワードは下記になります。                                                                                                    | $\sim$       |
| 登録完了時に              | こ画面上とメール                                     | <b>~</b> で、                                                       | • I                                 | ID:KEN0000006<br>パスワード:Os7U6coGXkFC                                                                                          |              |
| システムで自<br>を連絡します    | 目動発番したIDと<br>す。                              | こパスワード                                                            |                                     | hideki.iyo@gmail.com宛に同様の><br>大切に保管してください。                                                                                   | くールをお送りしました。 |

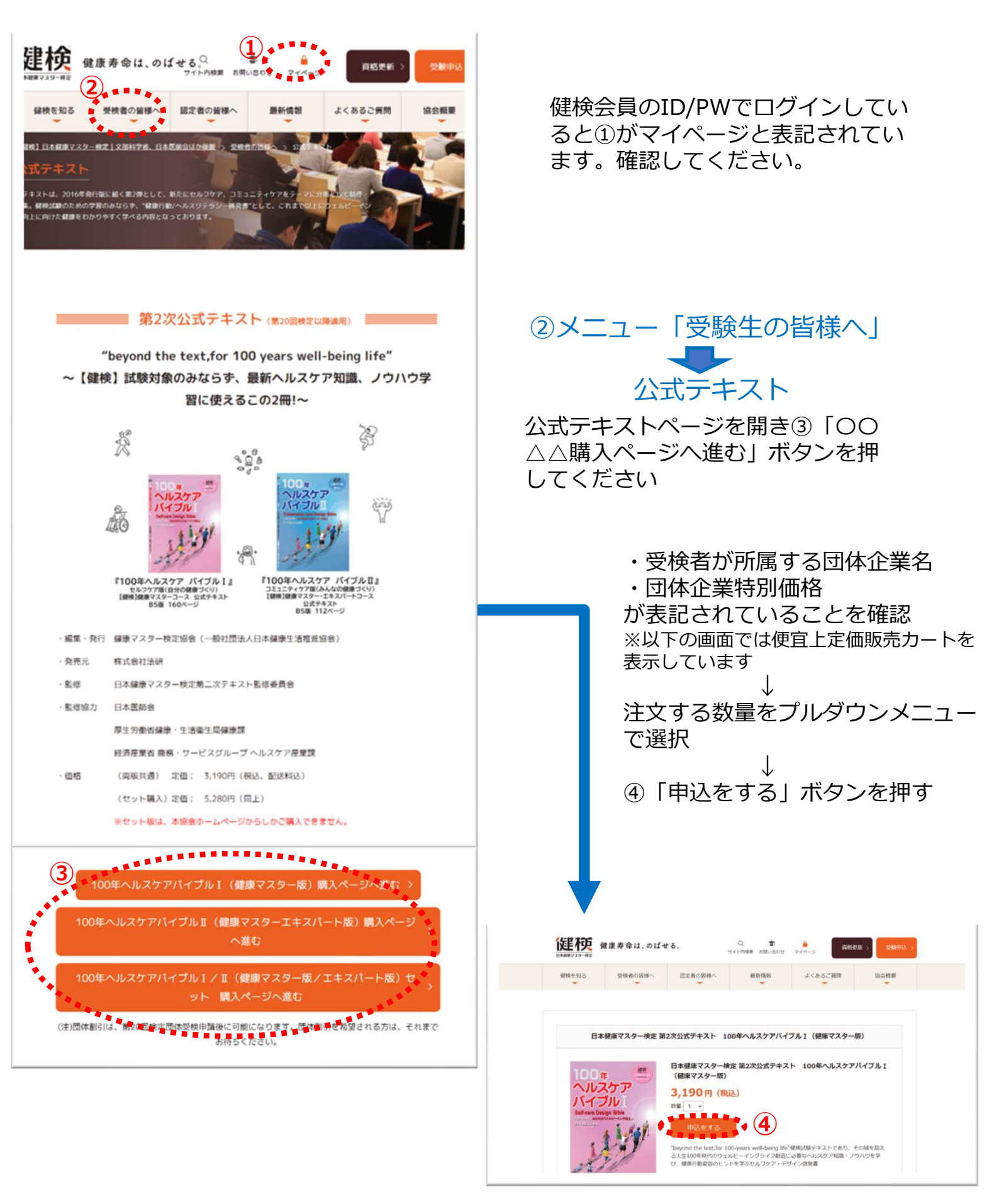

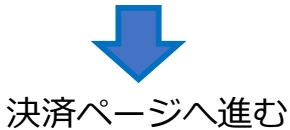

一般社団法人 日本健康生活推進協会

## ※参考資料2 公式教材購入

初回利用時に、受検者各自 個人情報を登録いただき、永続的に利用するIDを取得していただきます。

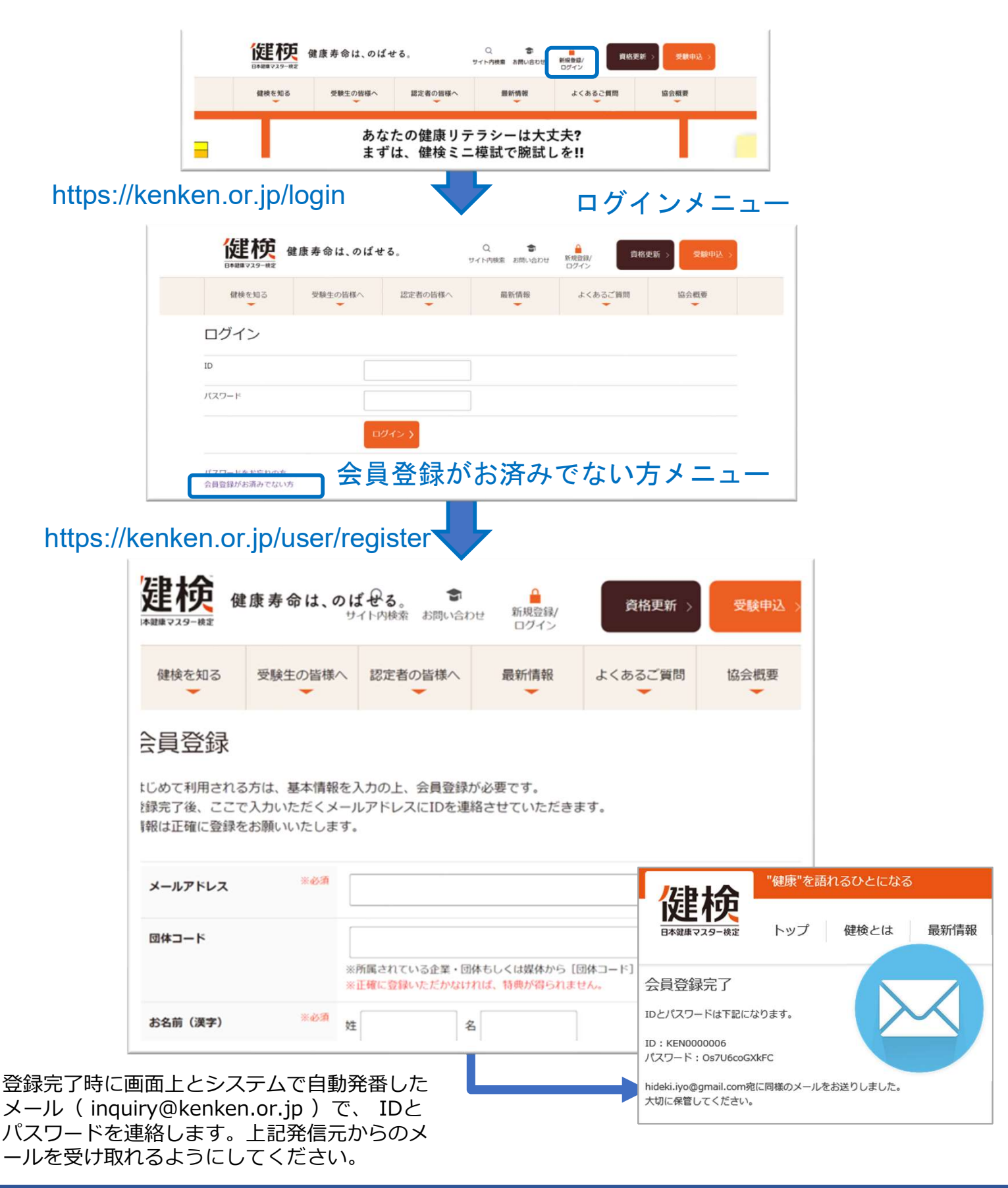

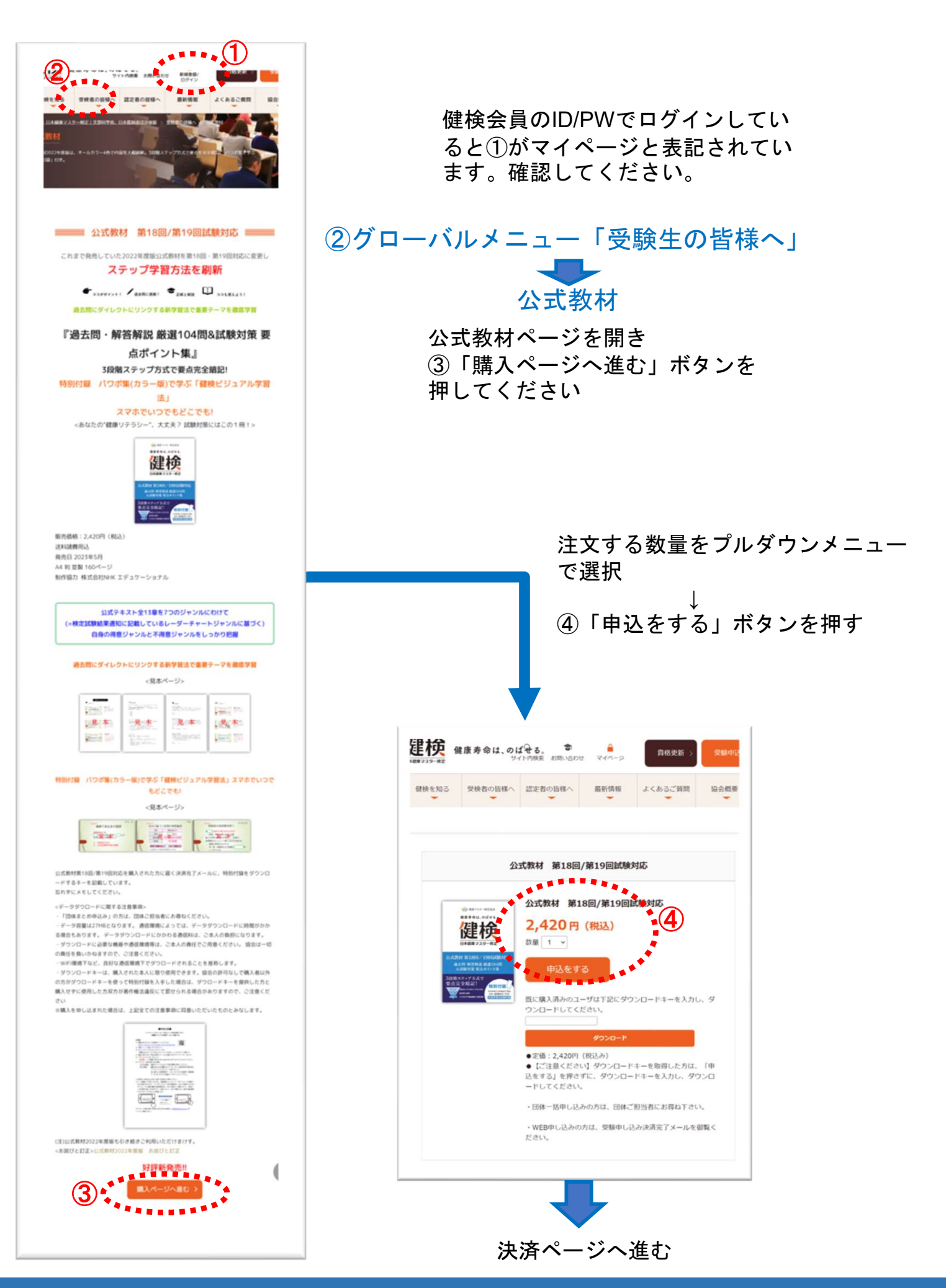

一般社団法人日本健康生活推進協会